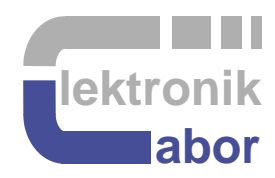

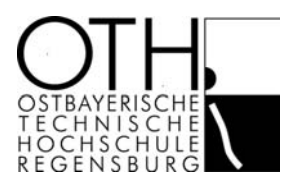

# Laboratory on Digital and Mixed-Signal Electronic Circuit Design

# Getting Started with *DE2, DA2* and *DS2* Boards

Prof. Dr. Martin J. W. Schubert Electronics Laboratory Regensburg University of Applied Sciences Regensburg **Abstract.** The reader will be introduced into some basic functions of the *Altera / Terasic DE2* board and learns to operate simple A/D and D/A converters on a self-made *DA2* board designed by the author and assembled at Regensburg Univ. of Appl. Sciences.

## **1** Introduction

## 1.1 Objectives and Organization of this Course

This document is intended to make you familiar with the *Terasic's DE2* board [1] using *Altera's* Cyclone II FPGA [2]. More documentation is found e.g. at [3]-[6]. It is assumed that you have *Altera's Quartus II 8.1* software and the "*DE2 System*" CD or some other access to the *DE2* user manual [3] and the board's schematics [4]. At OTH Regensburg, University of Applied Sciences, such a copy can be obtained from the school internal network [5]. The DE2-baord is employed to operate the self-made DA2 board, which is concerned with some basic A/D and D/A conversion design techniques.

All material afforded and supporting jobs performed by students were funded by student's tuition fees.

The organization of this communication is as follows: Section 2 introduces the *DE2* hardware, Section 3 teaches how to get started with the DE2 Board Section 4 teaches how to get started with Daughter Board DA2 Section 5 teaches how to get started with Grandchild Board DS2 Section 6 assembles all that parts mentioned before to a  $\Delta\Sigma$  ADC and a  $\Delta\Sigma$  DAC. Section 7 draws relevant conclusion and Section 8 offers some references

## 1.2 Acknowledgment

I thank *Terasic Technologies* [1] for admission to use screen copies of Terasic documentation for teaching purposes in this lectures.

```
At 19.09.2014 08:49, Terasic - Dong Liu wrote:
Dear Martin,
Thank you for using DE2 board to teach VHDL.
Yes, you can open all DE2 design resources for teaching purpose.
Thank you!
Best Regards,
Doreen liu
```

## 2 Basic Understanding of the DE2 Board

This chapter can be done without the hardware. Have the Altera documentation available.

## 2.1 Document DE2\_Introduction\_box.pdf

Search for the string "Cyclone". Under point *DE2 Board Features*: Which FPGA is employed?

Under point *Specifications*  $\rightarrow$  *FPGA*. What is the accurate name of the FPGA on the board?

## 2.2 Document DE2\_UserManual.pdf

Get an orientation: Look at the *Contents* and Read the headlines of the five chapters. See fig 2.1 of the User Manual (as copied below from [3]):

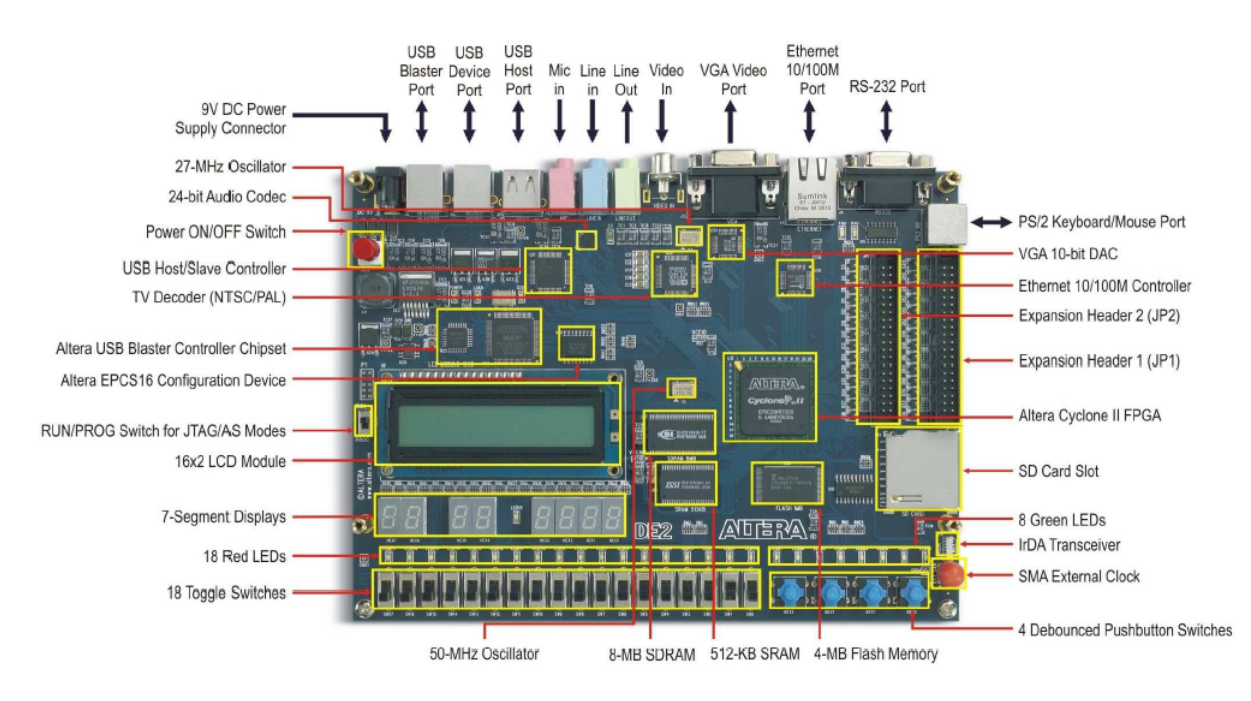

Figure 2.1. The DE2 board.

#### ->>> ERROR: JP1=GPIO\_0 and JP2=GPIO\_1 are exchanged in Fig. 2.1 above!

Check the board on the image above: Where is the power-on switch, 9V DC Power in, USB Blaster Port, Run/Prog switch, LCD display module, the 7-segment displays, the 18 red and 9 green LEDs, the 18 toggle switches and 4 push buttons, the Cyclone II FPGA and the expansion headers *JP1* and *JP2*, corresponding to *GPIO\_0* and *GPIO\_1*, respectively? (On the DE2-70 Board we have the *GPIO\_x* names only.)

## 2.2.1 Questions Related to the FPGA

How many phase-locked loops (PLLs) does the FPGA have?

How many multipliers with how many bits in / out does the FPGA have? You'll find the I/O bit widths in document  $\rightarrow$  ..\Datasheets\Cyclone\_II\cyc2\_cii5v1\_01.pdf on the DE2-CD. You'll find it in the internet or at OTHR in file CD\_DE2\_for\_Quartus7.2.zip at K:\SB\Hardware\Altera\DE2\_Board\_Altera-Cyclone2-EPC2C35\CD\_DE2\_for\_Quartus7.2.

The FPGA is connected with a Ball-Grid-Array (BGA). How many pins does it have? ....

## 2.2.2 Questions Related to the LEDs and Switches

See chapter "*Using the LEDs and Switches*" in the User Manual and check signal names with the definitions in file *DE2\_pin\_assignments.csv* on the DE2-CD [5].

| What are the names of the signals connected to the 18 toggle switches?       | ••••• |
|------------------------------------------------------------------------------|-------|
| What are the names of the signals connected to the 4 push buttons switches ? |       |
| What are the names of the signals connected to the 18 red LEDs ?             |       |
| What are the names of the signals connected to the green LEDs ?              |       |
| Which level (High/Low) will turn a red LED on?                               |       |
| Which level (High/Low) will turn a green LED on?                             |       |

## 2.2.3 Questions Related to the 7-Segment Displays

See chapter "Using the 7-Segment Displays" in the User Manual.

What are the names of the signals connected to the 7-segment displays ?

|                                                                                       | ••••   | ••• | ••• | ••• | • |
|---------------------------------------------------------------------------------------|--------|-----|-----|-----|---|
| Which level (High/Low) will turn a LED of the 7-segment display on?                   |        | ••• | ••• |     | • |
| 7-segLEDs with undriven input signals are $\ldots$ $\rightarrow$ Undriven signals are | at sta | te  |     |     |   |

## 2.2.4 Questions Related to the Expansion Headers

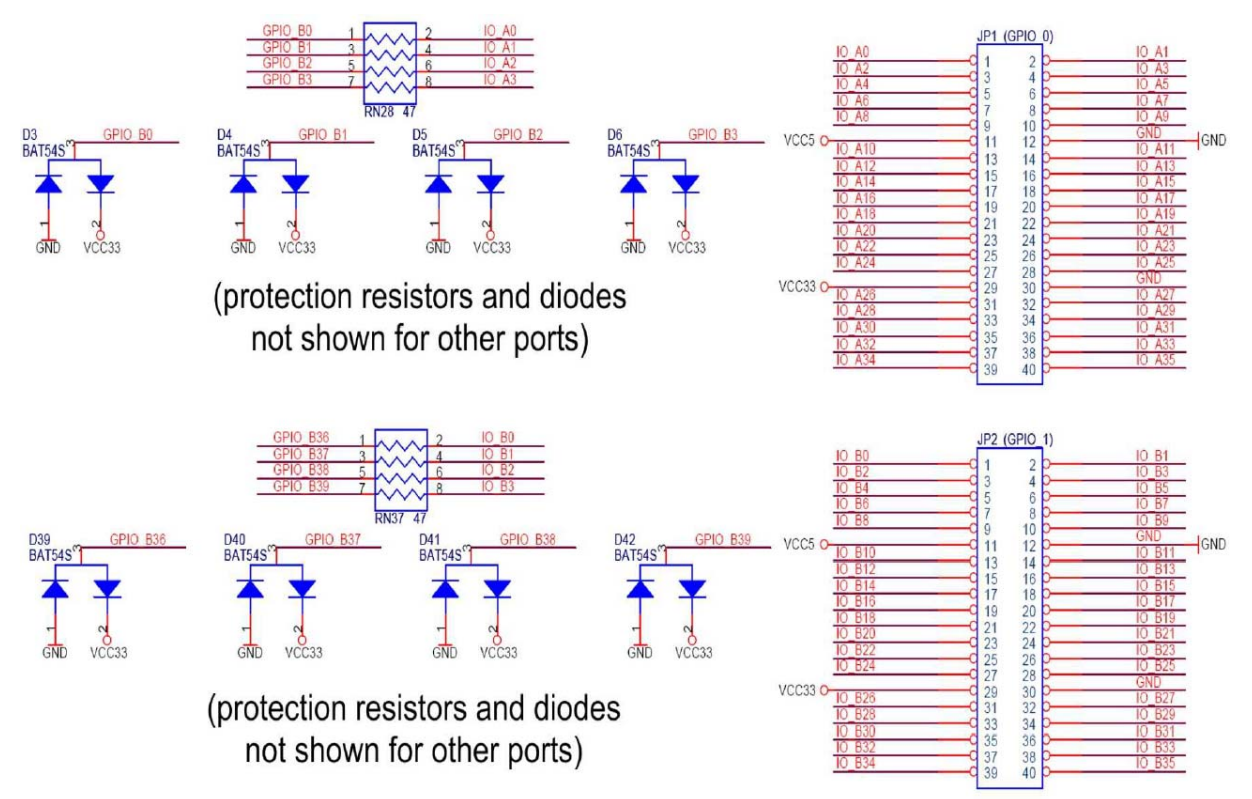

#### Figure 4.10. Schematic diagram of the expansion headers.

| Signal Name | FPGA Pin No. | Description           |
|-------------|--------------|-----------------------|
| GPIO_0[0]   | PIN_D25      | GPIO Connection 0[0]  |
| GPIO_0[1]   | PIN_J22      | GPIO Connection 0[1]  |
| GPIO_0[2]   | PIN_E26      | GPIO Connection 0[2]  |
| GPIO_0[3]   | PIN_E25      | GPIO Connection 0[3]  |
| GPIO_0[4]   | PIN_F24      | GPIO Connection 0[4]  |
| GPIO_0[35]  | PIN_L19      | GPIO Connection 0[35] |
| GPIO_1[0]   | PIN_K25      | GPIO Connection 1[0]  |
| GPIO_1[1]   | PIN_K26      | GPIO Connection 1[1]  |
| GPIO_1[2]   | PIN_M22      | GPIO Connection 1[2]  |
| GPIO_1[3]   | PIN_M23      | GPIO Connection 1[3]  |

Cutout of DE2\_schematics.pdf [4], p.9. From left to right: Wire name, chip-pin-name, intended purpose.

| GPIO_B3 | E25 | LVDS105p |
|---------|-----|----------|
| GPIO_B2 | E26 | LVDS1000 |
| GPIO_B5 | F23 |          |
| GPIO B4 | F24 |          |

Fig. 4.10 from DE2 User Manual [3] shows an extraction of the schematic diagram. (For complete schematics see file *DE2\_schematics.pdf* [4].) The schematics is drawn in unreadable parts. Complete the figure below to deliver a connectedly schematics for the circuitry from the FPGA to Pins 1 and 3 of both, *JP1* (=*GPIO\_0*) and *JP2* (=*GPIO\_1*). Label all elements: resistors incl. values, diodes, pins at the expansion headers and the FPGA, supply voltages, wire names and their VHDL signal names as defined in the *DE2 pin assignments.csv* file.

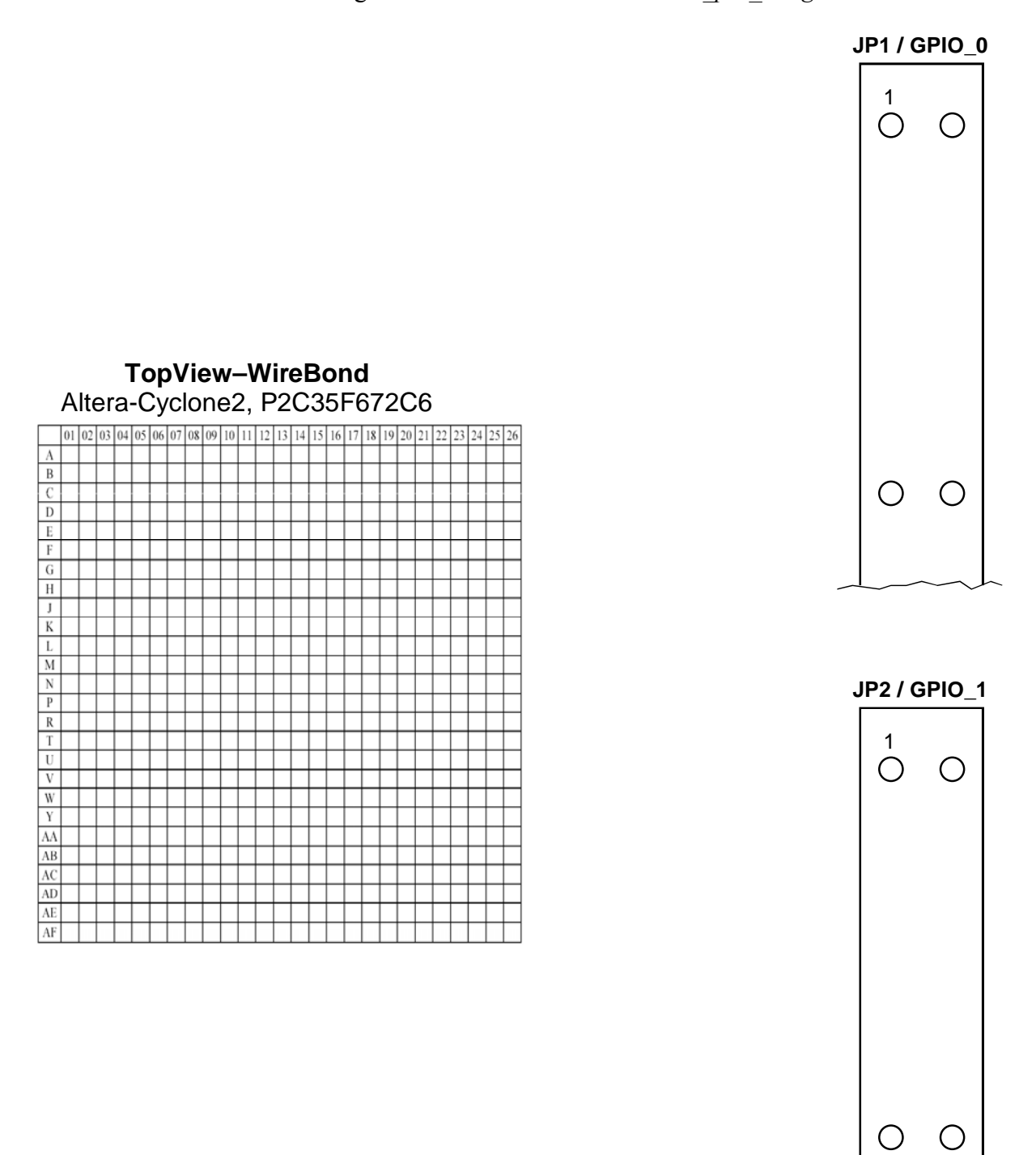

Figure 2.2.4: protection circuitry between chip and GPIO expansion header pin.

## **3** Getting started with the DE2 Board

## **3.1 Observe the Board**

Check the DE2 board in your hands: Where is the power-on switch, 9V DC Power in, USB Blaster Port, Run/Prog switch, LCD display module, the 7-segment displays, the 18 red and 9 green LEDs, the 18 toggle switches and 4 push buttons, the Cyclone II FPGA and the expansion headers *JP1* and *JP2*?

What is the labeling mistake in figure 2.1? Would be right?

Find on the DE2 board all devices that you draw in the figure above (except the wires).

## 3.2 VHDL Test File

Listing 3.2: VHDL test file

```
-- For Board: Altera DE2 with FPGA Cyclone II EP2C35F672C6
LIBRARY ieee; USE ieee.std_logic_1164.ALL,ieee.std_logic_signed.ALL;
ENTITY de2_test IS
     PORT(CLOCK_50,CLOCK_27:IN std_logic;
       key:IN std_logic_vector(3 DOWNTO 0); -- low when pressed
       sw:IN std_logic_vector(17 DOWNTO 0); -- low when pulled down
ledg:BUFFER std_logic_vector(8 DOWNTO 0); -- high active
       ledr:BUFFER std_logic_vector(17 DOWNTO 0); -- high active
       hex0,hex1,hex2,hex3,hex4,hex5,hex6,hex7:OUT std_logic_vector(0 TO 6);
       gpio_0:BUFFER std_logic_vector(35 DOWNTO 0);
       gpio_1:INOUT std_logic_vector(35 DOWNTO 0)
     );
END ENTITY de2_test;
ARCHITECTURE rtl_de2_test OF de2_test IS
  TYPE t_7seg IS ARRAY(0 TO 15) OF std_logic_vector(0 TO 6);
  CONSTANT c7seg:t_7seg:=("1111110", "0110000", "1101101", "1111001",
"0110011", "1011011", "1011111", "1110000", "1111111", "1110011",
"1110111", "0011111", "1001110", "0111101", "1001111", "1000111");
BEGIN
  gpio_1(17 \text{ DOWNTO } 0) \le sw;
  ledr(17 DOWNTO 0) <= sw(17 DOWNTO 0);</pre>
  ledg( 7 DOWNTO 4) <= key(3 DOWNTO 0);
ledg( 3 DOWNTO 0) <= key(3 DOWNTO 0);</pre>
  ledg(8) \leq sw(0);
  p_check_hex:PROCESS(sw(0))
  BEGIN
     IF sw(0) = '0' THEN
       hex0<=c7seg(0); hex1<=c7seg(1); hex2<=c7seg(2); hex3<=c7seg(3);</pre>
       hex4<=c7seg(4); hex5<=c7seg(5); hex6<=c7seg(6); hex7<=c7seg(7);
     ELSE
       hex0<=c7seg(8); hex1<=c7seg(9); hex2<=c7seg(10); hex3<=c7seg(11);</pre>
       hex4<=c7seg(12); hex5<=c7seg(13); hex6<=c7seg(14); hex7<=c7seg(15);
    END IF;
  END PROCESS p_check_hex;
END ARCHITECTURE rtl_de2_test;
CONFIGURATION con_de2_test OF de2_test IS
  FOR rtl_de2_test
  END FOR;
END CONFIGURATION con_de2_test;
```

save: de2\_test.vhd  $\rightarrow$  de2\_test\_sol0.vhd

## **3.3 Installing and Starting the Software**

(Who needs much more detailed explanations than given in this subchapter is referred to file *tut\_quartus\_intro\_vhdl.pdf* (30 pages) within *DE2-CD\DE2\_tutorials*\.)

First of all we need some preconditions:

- Create a directory on your Windows operating system, let's call it de2\_test. (You may take an other name.)
- Create an ASCII file containing the VHDL code shown in listing 3.2, name it *de2\_test.vhd* and deposit in your directory *de2\_test*.
- Copy file *DE2\_pin\_assignments.csv* from *DE2-CD\DE2\_lab\_exercises\* into your directory *de2\_test*.
- Directory *de2\_test* should now contain 2 files: *de2\_test.vhd* and *DE2\_pin\_assignments.csv*.

Install *Quartus II* on your computer. Within Regensburg University of Applied Sciences (*HS.R*) your can start *Quartus II 8.1* from Windows *Start* menu:

- Start  $\rightarrow$  Programme  $\rightarrow$  Fachbereiche  $\rightarrow$  Elektrotechnik  $\rightarrow$  Altera  $\rightarrow$  Quartus II 8.1.
- Select menu point Create a New Project (New PROJECT Wizard)  $\rightarrow$  Next  $\rightarrow$
- *Directory*: "...\de2\_test"
- Name of the Project: de2\_test
- Top-level entity:  $de2\_test \rightarrow Finish$
- Quartus II: Project  $\rightarrow$  Add/Remove Files in Project  $\rightarrow$  Add All (adds de2\_test.vhd)  $\rightarrow$  ok
- Quartus II: Assignments  $\rightarrow$  Device  $\rightarrow$  Family: Cyclone II, Device EP2C35F672C6  $\rightarrow$  ok
- Quartus II: Assignments → Import Assignments → ... → DE2\_pin\_assignments.csv -> ok
- Quartus II: Processing  $\rightarrow$  Start Compilation (exists also as short-cut button in the top bar)

After some time you should see: "*Full Compilation was successful (390 warnings*"). Look what the synthesizer made of your VHDL code:

• Quartus II: *Tools -> Netlist -> RTL Viewer* 

## 3.4 Installing and Operating the Hardware

(Who needs much more detailed explanations than given in this subchapter is referred to file *tut\_initialDE2.pdf* (6 pages) within *DE2-CD\DE2\_tutorials*\.)

Connect the power cable and switch the board ON. LCD module, 7-segment displays and all diodes should have some activity now due to a start-up procedure.

Set the *Run/Prog*-Switch on *Run*, connect the USB-Blaster Port of the Board to an USB slot of your computer. The *New Hardware Wizard* appears.

- To install the USB-Blaster for a stand-alone computer follow the instructions of *tut\_initialDE2.pdf*. (You have to install the *usb\_blaster* by leading the system to path <*Quartus\_insatallation\_directory*>\*quartus\drivers\usb-blaster*.)
- On the HSR network the USB-Blaster is pre-installed. After connection of the DE2 board select *Software automatisch installieren* → *USB-Blaster* → *Fertigstellen*.
- Quartus II: Tools  $\rightarrow$  Programmer  $\rightarrow$ Hardware Setup  $\rightarrow$  USB-Blaster [USB-0].

Within the Programmer you should now see the file de2\_test.sof in a line with checkbox *Program / Configure* activated. The switch left to the 7-segment displays is set to **RUN**.

• Quartus II Programmer: *Start*.

Blue LED LOAD on the DE2 board should turn on for a while and then the blue LED GOOD.

#### Congratulations! You got it! Your board is ready to be tested now!

There are many files in the *de2\_test* directory. Save those with extensions \*.*vhd*, \*.*qpf* and \*.*qsf*. After compilation the file with extension \*.*sof* is the binary file to program the FPGA.

In case of interest recover the rest of the files:

- After deleting anything in this directory except *de2\_test.vhd*, *de2\_test.qpf* and *de2\_test.qsf*
- double-click left mouse button on  $de2\_test.qpf$ . Quartus II comes up. Select  $Tools \rightarrow Compile$  and Programmer to regenerate the deleted files.

## 3.5 Testing Soft- and Hardware

After downloading file *de2\_test.sof* into the FPGA we begin to check its functionality and understand the VHDL code lines defining it. The statements

ledr(17 DOWNTO 0) <= sw(17 DOWNTO 0); ledg( 7 DOWNTO 4) <= key(3 DOWNTO 0); ledg( 3 DOWNTO 0) <= key(3 DOWNTO 0);</pre>

allow to switch all red LEDs an and off using the toggle switches SW0...SW17 below the respective LEDs LEDR0...LEDR17. Try it! Does it work?

Pushbuttons *KEY0...KEY3* should allow to switch off the green LEDs *LEDG0...LEDG3*. When pushing *KEY#* (# = 0...3), then signal key(#) goes to state

. . . . . . . . . . . . . .

Not only LEDs are driven by the switches, also 18 pins of the expansion header JP2 (=GPIO 1) by line

gpio\_1(17 DOWNTO 0) <= sw;</pre>

Which expansion header pin is driven by toggle switch SW0?

The 7-segment displays should show their index if SW0='0' or index+8 if SW0='1'. This is caused by the code lines

```
IF sw(0)='0' THEN
    hex0<=c7seg(0); hex1<=c7seg(1); hex2<=c7seg(2); hex3<=c7seg(3);
    hex4<=c7seg(4); hex5<=c7seg(5); hex6<=c7seg(6); hex7<=c7seg(7);
ELSE
    hex0<=c7seg(8); hex1<=c7seg(9); hex2<=c7seg(10); hex3<=c7seg(11);
    hex4<=c7seg(12); hex5<=c7seg(13); hex6<=c7seg(14); hex7<=c7seg(15);
END IF;</pre>
```

But something is wrong with the hex-displays! What? Repair it using operator NOT for bit-vectors! (e.g. not\_vector <= NOT vector;)

save: de2\_test.vhd  $\rightarrow$  de2\_test\_sol1.vhd

## 4 Getting Started with Daughter Board DA2

## 4.1 The DA2 Daughter-Board Hardware

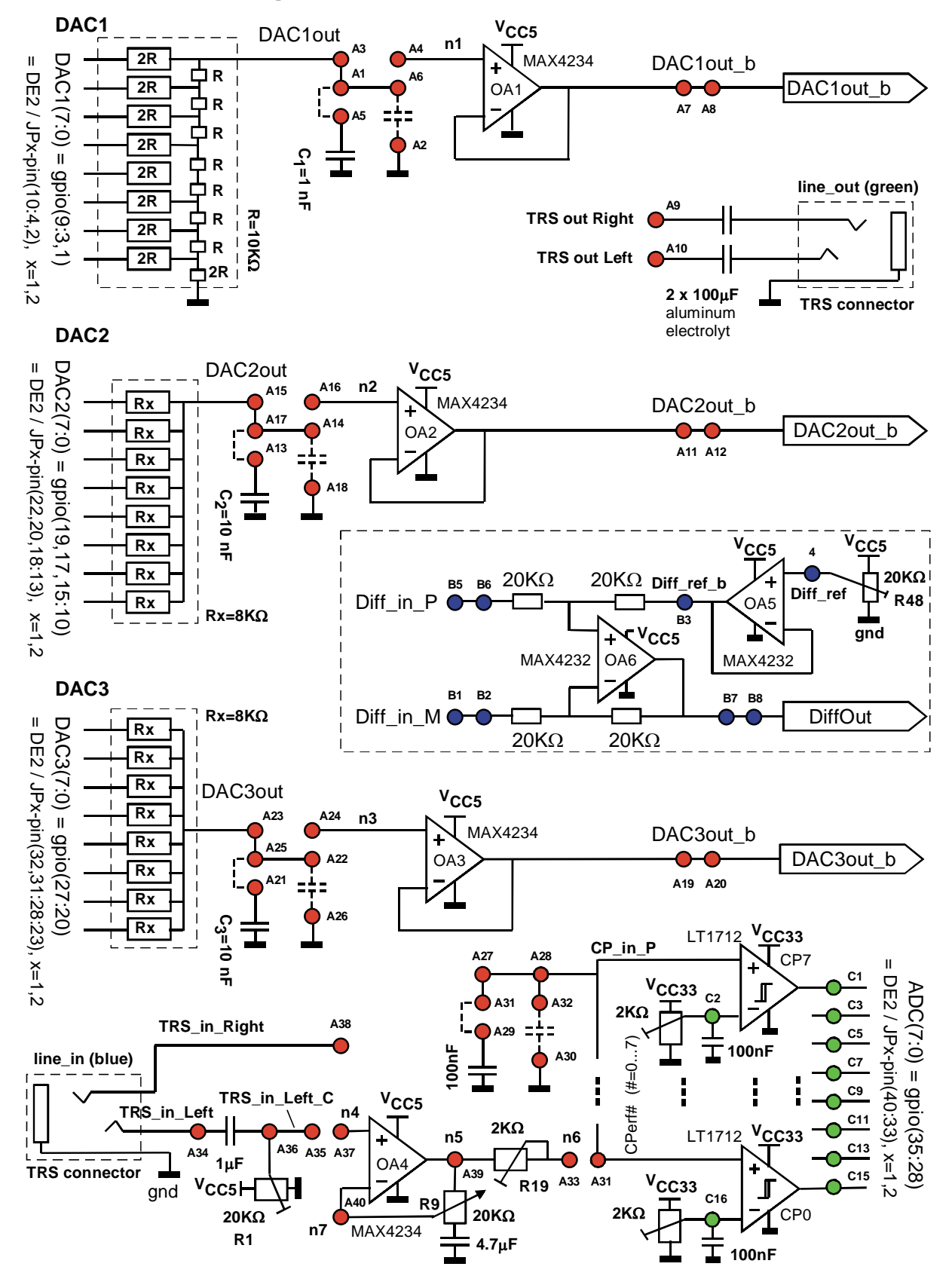

Fig. 4.1-1: Schematics of the DA2 daughter board

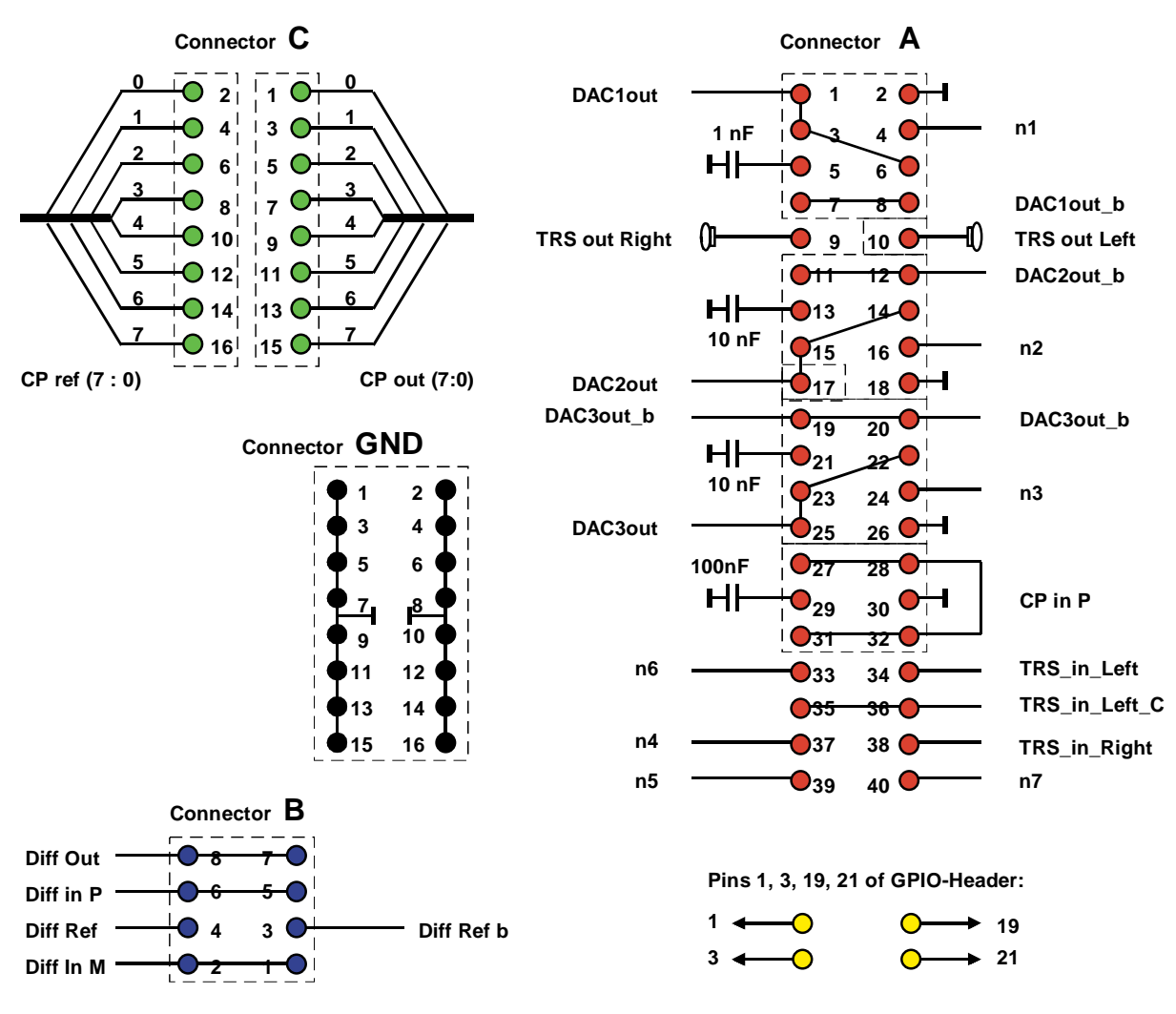

Fig. 4.1-2: Connectors of the DA2 daughter board

- Fig. 4.1-1 shows the DA2 daughter board schematics.
- Fig. 4.1-2 illustrates the DA2 board from the Santa-Cruz connector point of view.
- Fig. 4.1-3(a) is related to the user header of the DE2 board and maps the GPIO labels to the Santa-Cruz connector pins.
- Fig. 4.1-3(b) is related to the user header of the DE2-70 board and maps the GPIO labels to the Santa-Cruz connector pins.

This tutorial is made for the DE2 board, but the user-header pins are assigned such, that compatibility to the DE2-70 board is supported. Therefore pins 1, 3, 19, 21 of the user header remain unused. They are made available on the DE2 daughter board. DE2-board users can employ them arbitrarily. DE2-70-board users can observe the PLL behavior with these pins.

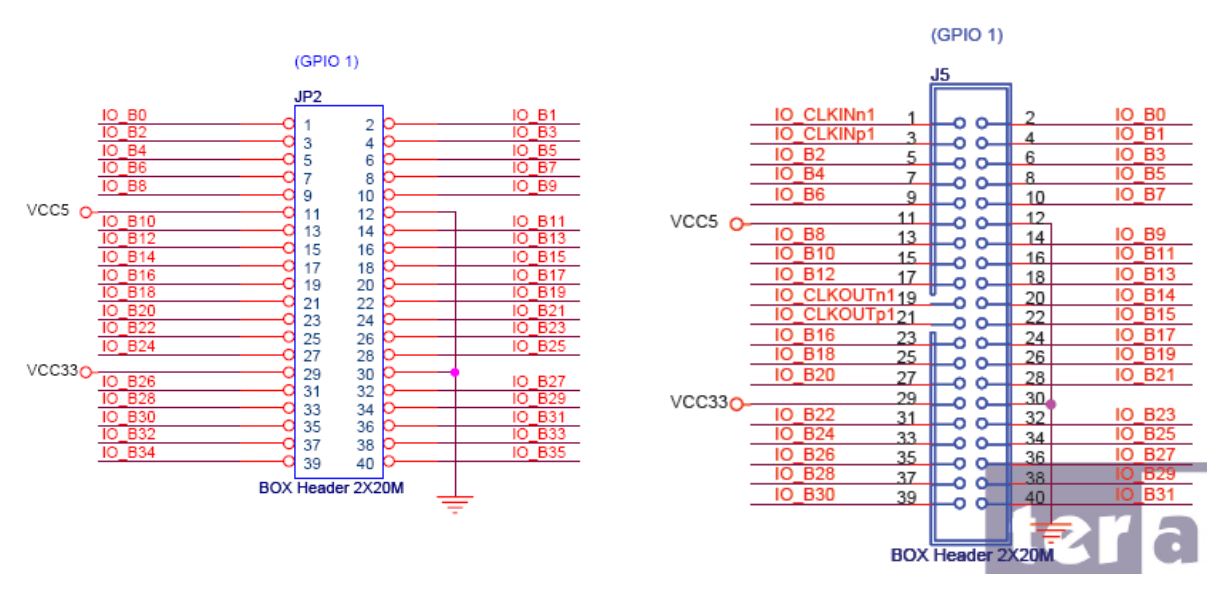

(a) User header of DE2 board

(a) User header of DE2-70 board

Fig. 4.1-3: User header configurations of DE2 and DE2-70 boards, copied from the respective user manuals.

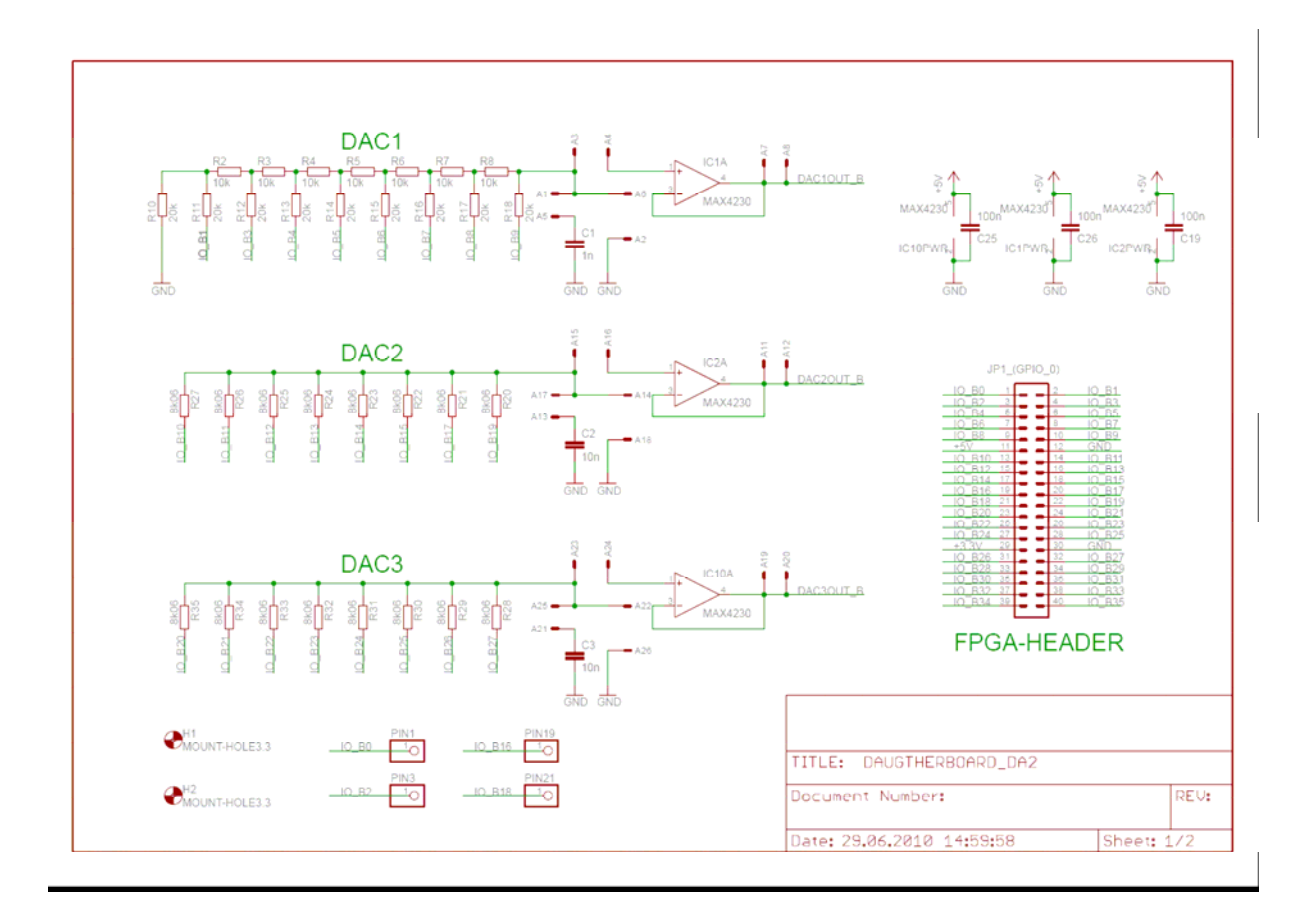

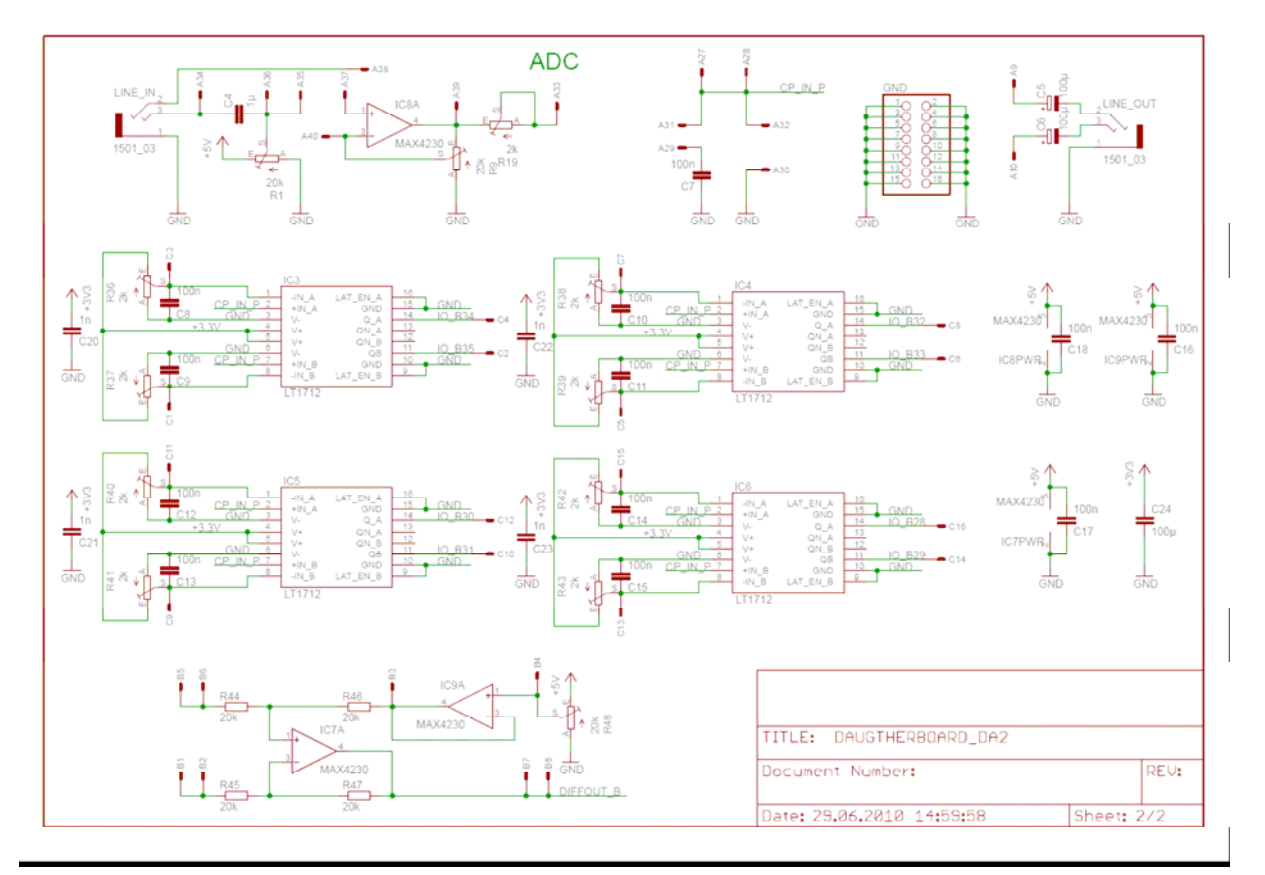

Fig. 4.1-4: DA2 board schematics (by Markus Buchhart, 2010)

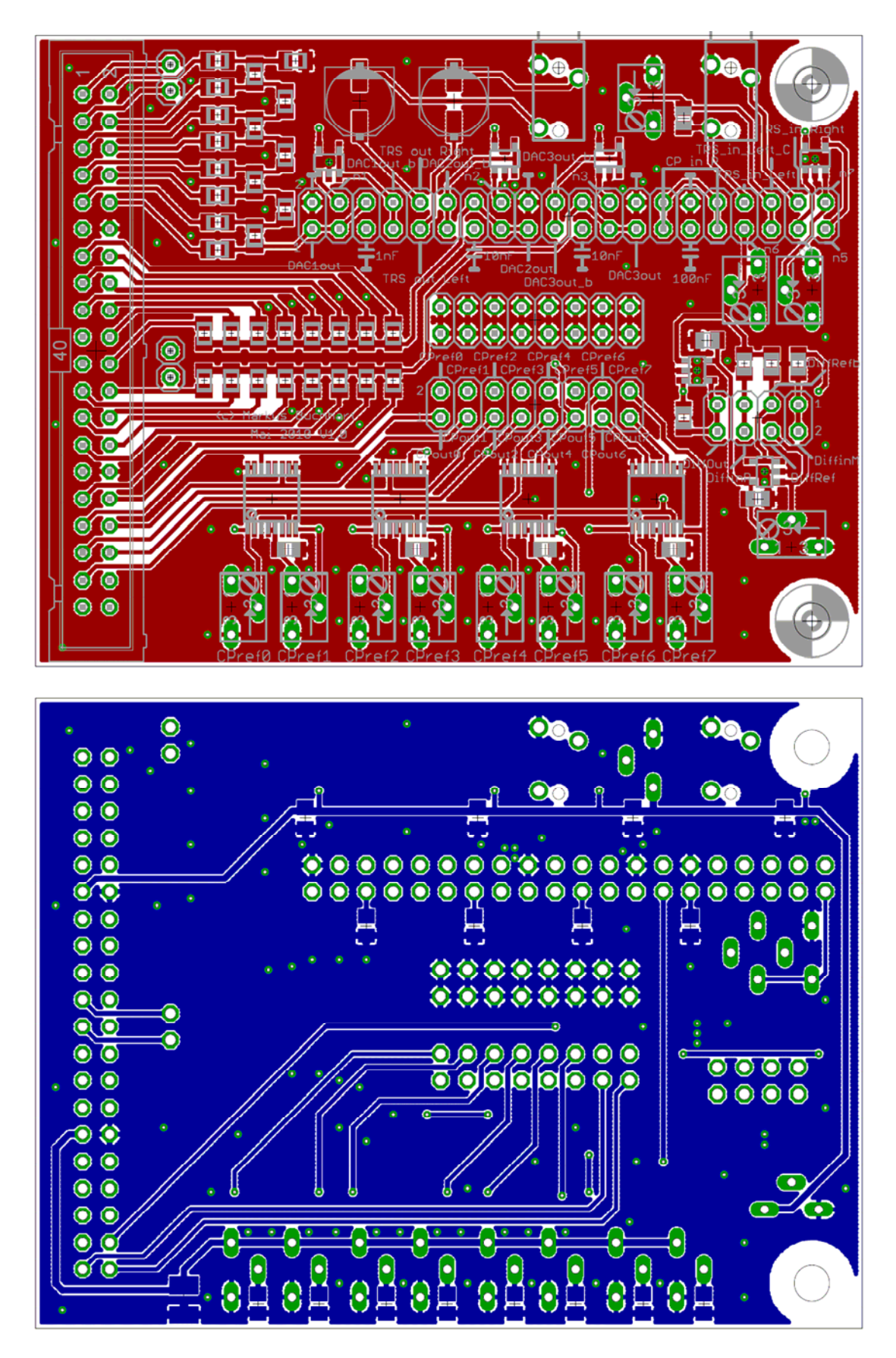

Fig. 4.1-5: DA2 board (top) top and (bottom) bottom layer layout (by M. Buchhart, 2010)

## 4.2 Digital-to-Analog Converters (DACs)

## 4.2.1 Flash-DAC Theory

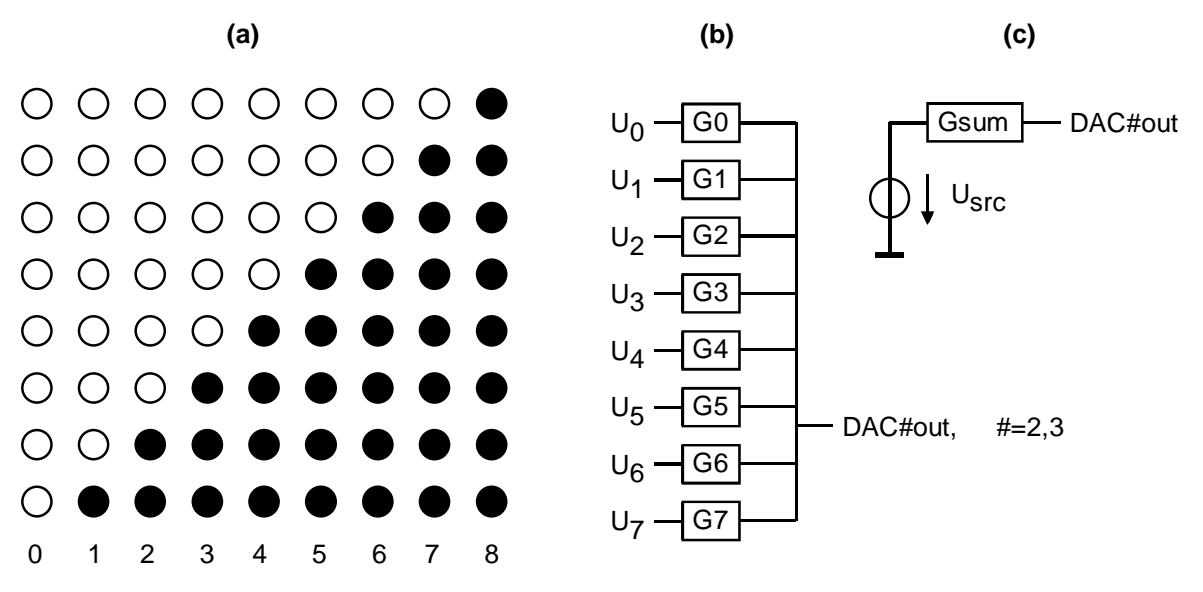

Figure 4.2.1: (a) A 9-level thermometric code, (b) Flash DAC and (c) its equivalent model

In the figure above we have  $Z_{out}^{-1} = G_{sum} = \sum_{j=0}^{7} G_j$  and  $U_{src} = \sum_{j=0}^{7} \frac{G_j}{Gsum} U_j$ .

DAC2 and DAC3 in Fig. 4.1-1 deliver 9-level output from 8-bit thermometric code to pins labeled DAC2out and DAC3out, respectively. What is their output resistance for ideal voltage sources and 8K $\Omega$ -resistors?

Compute  $U_{DAC\#out9} = f(L, V_{CC})$  with L input voltages being at  $V_{CC}$  and the others at GND=0V?  $R_{j}=8K\Omega$  for j=0...8. Label the 9 voltage levels in the figure below for  $V_{CC}=V_{CC33}=3.3V$ .

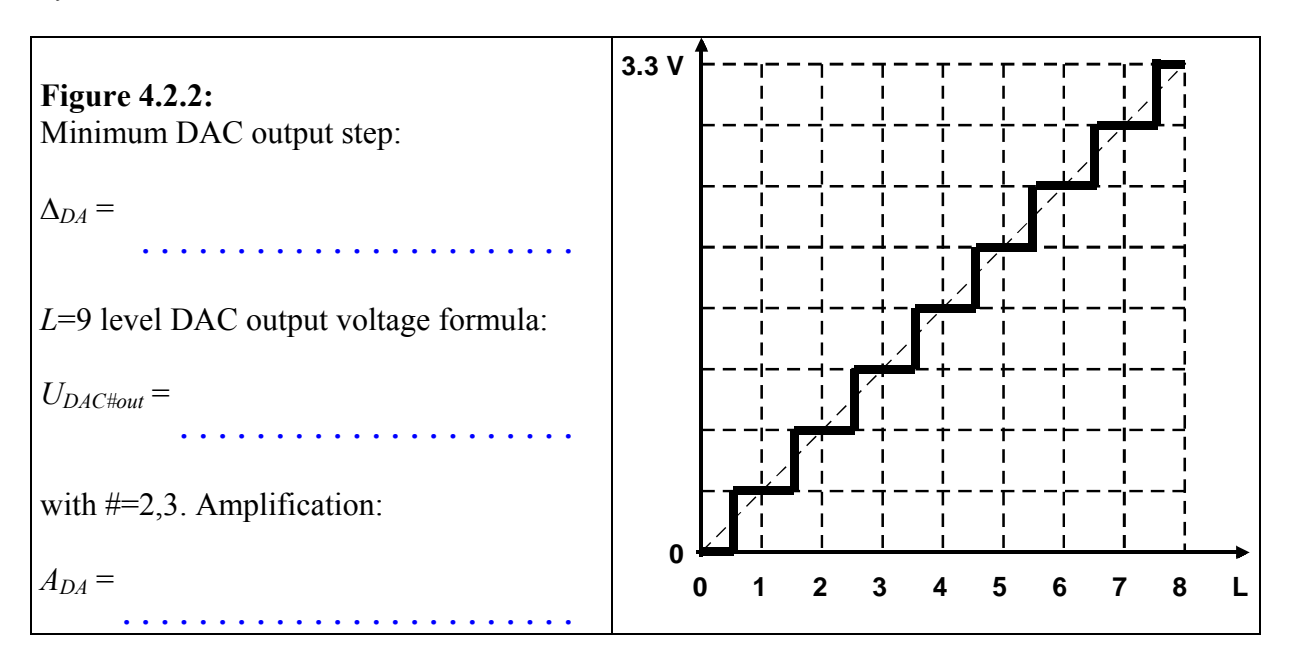

These 8-bit/9-level DAC with thermometric code seems to be not very efficient as 8 bits could be translated into 256 levels. However, combined with oversampling techniques such as dynamic element matching (DEM) and delta-sigma ( $\Delta\Sigma$ ) modulation this kind of DAC can represent an arbitrary number of levels with incredible accuracy.

## 4.2.2 R2R-DAC Theory

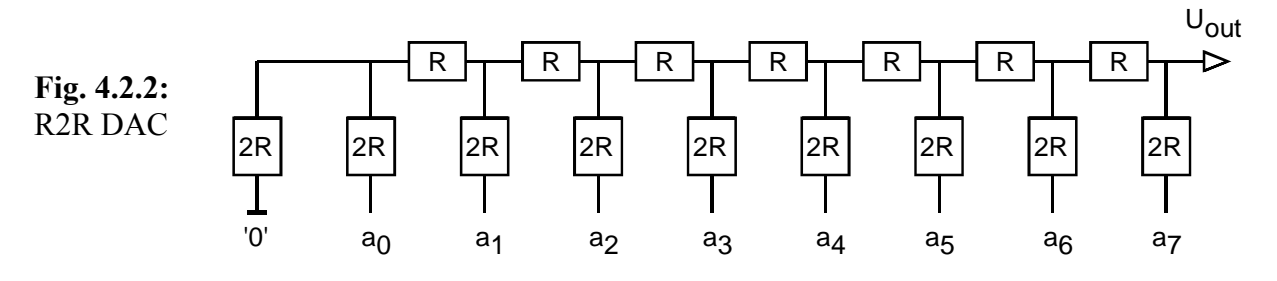

The R2R ladder DAC with output DAClout delivers an output voltage of

$$U_{DAClout} = \sum_{j=0}^7 U_j \cdot 2^{j-8}$$

with  $U_j$  being  $V_{CC33}$ =3.3V or GND=0V as can be seen e.g. from script A/D/A Converters [7] or Schaltungstechnik [8]. The output impedance of the R2R-DAC in Fig. 4.1-1 is R.

For measurement & test applications the inaccuracy of the most significant bit (MSB) must be less than or equal to the half of the least significant bit (LSB). For 1% resistors this would be 6 bits, corresponding to an impact of  $2^{-6}=1/64\cong1.56\%$ . In other situations, e.g. processing acoustic signals, this holds true for the most significant <u>used</u> bit. Quiet passages of music may use only some LSBs.

## 4.2.3 Connecting the DA2 Daughter Board

Remove all jumpers from grandchild board DS2 attached below daughterboard DA2. Connect the DA2 daughter board to the  $JP2 = GPIO_1$  expansion header of the DE2 board. Thus it will be controlled by signals  $gpio_1(35...0)$ .

Within your Windows operating system do the following:

- Copy directory *de2\_test* generated within the previous chapter and rename it to *de2\_dac*.
- Delete all files within directory *de2\_dac* with exception of *de2\_test.vhd*.
- Rename the last version of *de2\_test.vhd* to *de2\_dac.vhd*.
- Open *de2\_dac.vhd* and rename all strings "*de2\_test*" to "*de2\_dac*".
- Restart Quartus II and create within directory *de2\_dac* a new project named *de2\_dac*. (FPGA is still Cyclone II EP2C35F672C6, and do not forget to import pin-assignments from file *DE2\_pin\_assignments.csv*.)
- Compile *de2\_dac.vhd* and download *de2\_dac.sof* to your DE2 board.
- At this point the board should do exactly the same as it did for project *de2\_test* in the previous chapter. Does it?

save: de2\_dac.vhd  $\rightarrow$  de2\_adc\_dac\_sol0.vhd

## 4.2.4 Driving the DACs

Copy all 36 signals of *gpio\_1* to *gpio\_0* for monitoring reasons (, as we cannot directly measure the pins of *gpio\_1* covered by the 40-pin-connector). To do so include the following code line somewhere in the concurrent code:

```
-- copy gpio_1 to gpio_0 for monitoring reasons
  gpio_0 <= gpio_1;</pre>
```

Include the code lines below somewhere in the concurrent code of the architecture:

```
SIGNAL dac1dout256,dac2dout9,dac3dout9:std_logic_vector(7 DOWNTO 0);
...
-- set drivers to the 3 DACs
dac1dout256 <= sw(7 DOWNTO 0); -- input to 256-level DAC 1
dac2dout9 <= sw(7 DOWNTO 0); -- input to 9-level DAC 2
dac3dout9 <= sw(7 DOWNTO 0); -- input to 9-level DAC 3</pre>
```

We avoid to use pins 1, 3, 19, 21 of the user headers for reasons of compatibility with the DE2-70 board's user header, because the DE2-70 assigns these pins to a PLL as shown in Fig. 4.1-3(b). Consequently, working with the top-level entity  $de2\_test$  we avoid using signals

 $gpio_x(\ldots, )$ ,  $gpio_x(\ldots, )$ ,  $gpio_x(\ldots, )$ ,  $gpio_x(\ldots, )$ 

Attach daughter-board DA2 to the 40-pin connector JP2 (= $GPIO_1$ ) of the DE2-board. Modify other drivers to signal  $gpio_1(...)$  such, that:

signal *dac1dout256* controls the output voltage of the analog signal *DAC1out* on *DA2* board, signal *dac2dout9* controls the output voltage of the analog signal *DAC2out* on *DA2* board, signal *dac3dout9* controls the output voltage of the analog signal *DAC3out* on *DA2* board.

To do so replace line

<u>gpio 1(17 DOWNTO 0) <= sw;</u>

by the following statements, compile the new code and download into the FPGA:

save: de2\_adc\_dac.vhd  $\rightarrow$  de2\_adc\_dac\_sol1.vhd

## 4.2.5 Testing DAC1

Fig. 4.2.5: Test setup for DAC1.

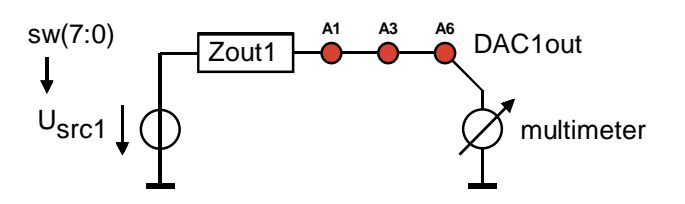

#### 4.2.5.1 Measuring the Equivalent Inner Source Voltage Usrc1

Connect a voltmeter to output of *DAC1*, which is drawn as source voltage and output impedance in Fig. 4.2.5. As the voltmeter has a high input impedance, we measure *DAC1*'s equivalent source voltage  $U_{src1}$ . Use switches  $sw0 \dots sw7$  for the following questions:

| $V_{DD}$ theoretically: 3.3V, (available e.g. at pin 29 of <i>GPIO</i> 1,2), measured          |                                       |  |  |  |
|------------------------------------------------------------------------------------------------|---------------------------------------|--|--|--|
| $U_{src1}$ for DAC1 varies in                                                                  |                                       |  |  |  |
| to a theoretical max. voltage of                                                               | , measured                            |  |  |  |
| The resolution is theoretically:                                                               | , measured                            |  |  |  |
| Look into the data sheet of the max423x operation                                              | nal amplifier:                        |  |  |  |
| Common mode input voltage range:                                                               | ,                                     |  |  |  |
| Typical output voltage swing at $R_L=200\Omega$ :                                              | ,                                     |  |  |  |
| Input bias current:                                                                            | · · · · · · · · · · · · · · · · · · · |  |  |  |
| Input offset voltage: typical:                                                                 | max:                                  |  |  |  |
| On <i>DA2</i> board: Set jumper <i>A3-A4</i> . Does buffer <i>OA1</i> drive <i>DAC1out_b</i> ? |                                       |  |  |  |
| Input offset voltage of amplifier <i>OA1</i> (measure e.g. between pins <i>A1–A7</i> )?        |                                       |  |  |  |

#### 4.2.5.2 Measuring the Equivalent Output Impedance Zout1

Expected output impedance from Fig. 4.1-1:  $Z_{out1,ideal} = \dots$ 

#### Method A:

Set any voltage  $U_{src1}$ >0V (e.g. V<sub>DD</sub>/2=1.65V), measure it:  $U_{src1}$  = .....

Switch from voltmeter to ampere-meter and measure the output current:  $I_{out1} = \dots$ 

The output impedance is  $Z_{out1} = U_{src1} / I_{out1} = \dots$ 

#### Method B:

Set voltage  $U_{src1}$ =0V and measure with an Ohm-meter versus ground:  $Z_{out1}$  = ....

#### 4.2.6 Testing *DAC2*

Fig. 4.2.6: Test setup for DAC2.

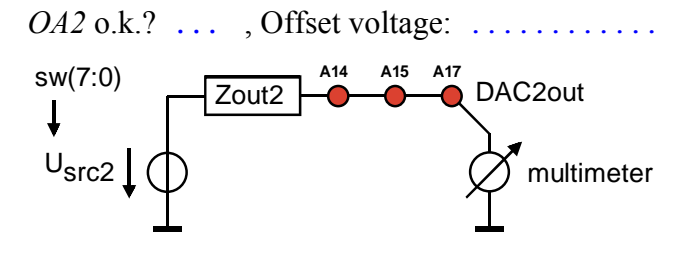

## 4.2.6.1 Measuring the Equivalent Inner Source Voltage Usrc2

Use switches  $sw0 \dots sw7$  for the following questions:

| $U_{src2}$ for <i>DAC2</i> varies in | steps from a minimum voltage | ofV      |
|--------------------------------------|------------------------------|----------|
| to a theoretical max. voltage of     | ····· ,                      | measured |
| The resolution is theoretically:     | ····· ,                      | measured |

### 4.2.6.2 Measuring the Equivalent Output Impedance Zout2

Expected output impedance from Fig. 4.1-1:  $Z_{out2,ideal} = \dots$ 

#### Method A:

| Set any voltage $U_{src1}$ >0V (e.g. V <sub>DD</sub> /2=1.65V), measure it: $U_{src2}$ = | ••• |
|------------------------------------------------------------------------------------------|-----|
|------------------------------------------------------------------------------------------|-----|

Switch from voltmeter to ampere-meter and measure the output current:  $I_{out2} = \dots$ 

The output impedance is  $Z_{out2} = U_{src2} / I_{out2} = \dots$ 

#### Method B:

Set voltage  $U_{src2}$ =0V and measure with an Ohm-meter versus ground:  $Z_{out2}$  = ....

**4.2.7 Testing DAC3** *OA3* o.k.? ...., Offset voltage: .....

#### 4.2.7.1 Measuring the Equivalent Inner Source Voltage Usrc3

Remove DS2 grandchild board under this DA2 board or remove jumper E1-E3 on it ( $\rightarrow$  see Fig. 5.1.1). Use switches *sw0* ... *sw7* for the following questions:

| $U_{src3}$ for <i>DAC3</i> varies in | steps from a minimum voltage | ofV      |
|--------------------------------------|------------------------------|----------|
| to a theoretical max. voltage of     | ····· ,                      | measured |
| The resolution is theoretically:     | ,                            | measured |

#### 4.2.7.2 Measuring the Equivalent Output Impedance Z<sub>out3</sub>

Expected output impedance from Fig. 4.1-1:  $Z_{out3,ideal} = \dots$ 

The measured output impedance is  $Z_{out3} = \dots$ 

## 4.3 Analog-to-Digital Converter (ADC)

Within your Windows operating system do the following:

- Copy directory *de2\_dac* generated within the previous chapter and rename it to *de2\_adc\_flash*.
- Delete all files within directory *de2* adc flash with exception of *de2* dac.vhd.
- Rename *de2 dac.vhd* to *de2 adc flash.vhd*.
- Open *de2 adc flash.vhd* and rename all strings "de2\_dac" to "de2\_adc\_flash".
- Restart Quartus II and create within directory de2 adc flash a new project de2 adc flash.
- Compile de2 adc flash.vhd and download de2 adc flash.sof to your DE2 board.
- At this point the board should do exactly the same as it did for project *de2\_dac* in the previous chapter. Does it?

save: de2\_adc\_flash.vhd  $\rightarrow$  de2\_adc\_flash\_sol0.vhd

## 4.3.1 Trimming the Flash-ADC

The 8 threshold voltages are labeled on the board with *CPref0*,...,*CPref7* (test points *C2*, *C4*, ... *C16*). Compute the 8 thresholds in Fig. 4.3.1(b) and turn the 8 potis to the computed values. *CPref0* gets the lowest threshold, increasing with index *Cpref7* gets the highest threshold.

The positive 8 comparators inputs the are connected and labeled  $CP\_in\_P$  having several test points. Ideally, the Flash-ADC would have an infinite impedance and zero input current. However, most comparators have input bias currents.

Look into the LT1712 data sheet. What is its typical input bias current? .....

What is the typical input bias current of the total Flash-ADC? .....

#### **Fig. 4.3.1(a):** Basic principle of a flash ADC. The m:n decoder logic can be realized as simple summation of the comparator's output bits.

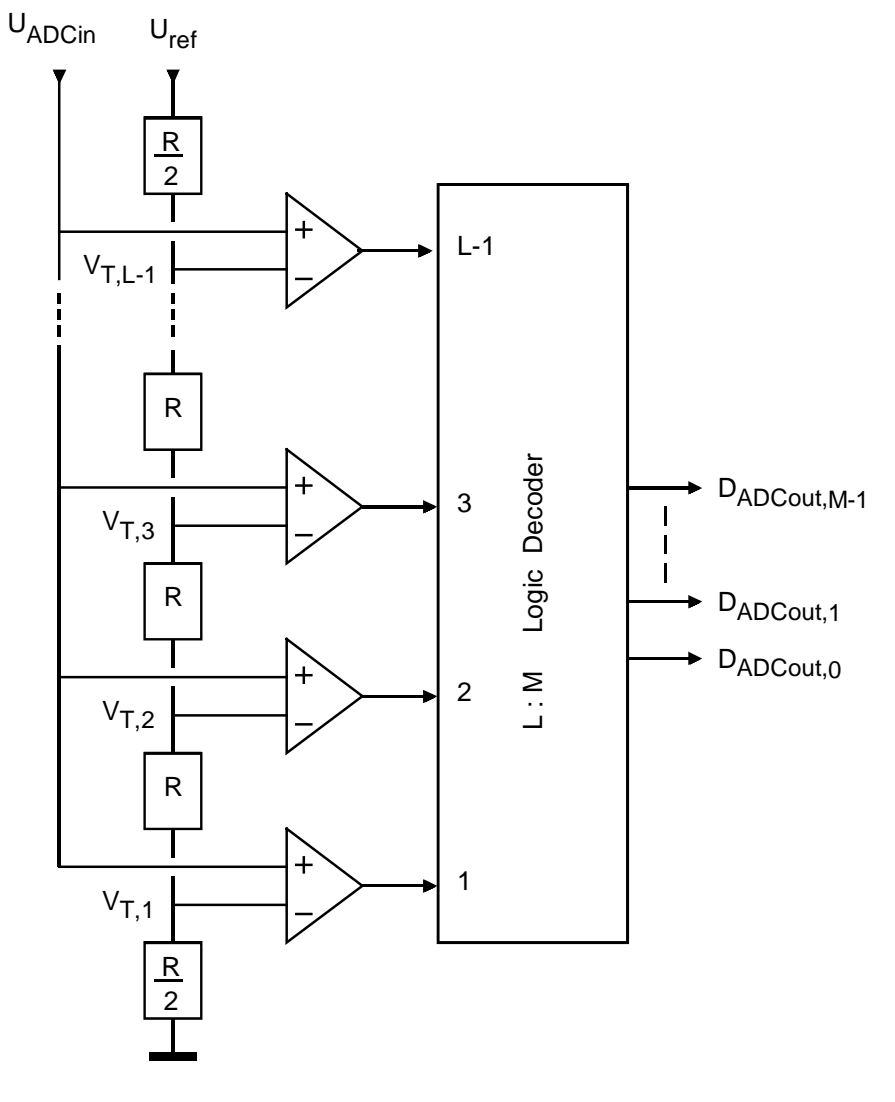

Write the formula  $V_{T,i}=f(i=0...7, V_{CC})$  for the 8 required threshold voltages of the comparators delivering the 8-bit decision into Fig. 4.3.1. Write the  $V_{T,i}$  to the right side of the figure.

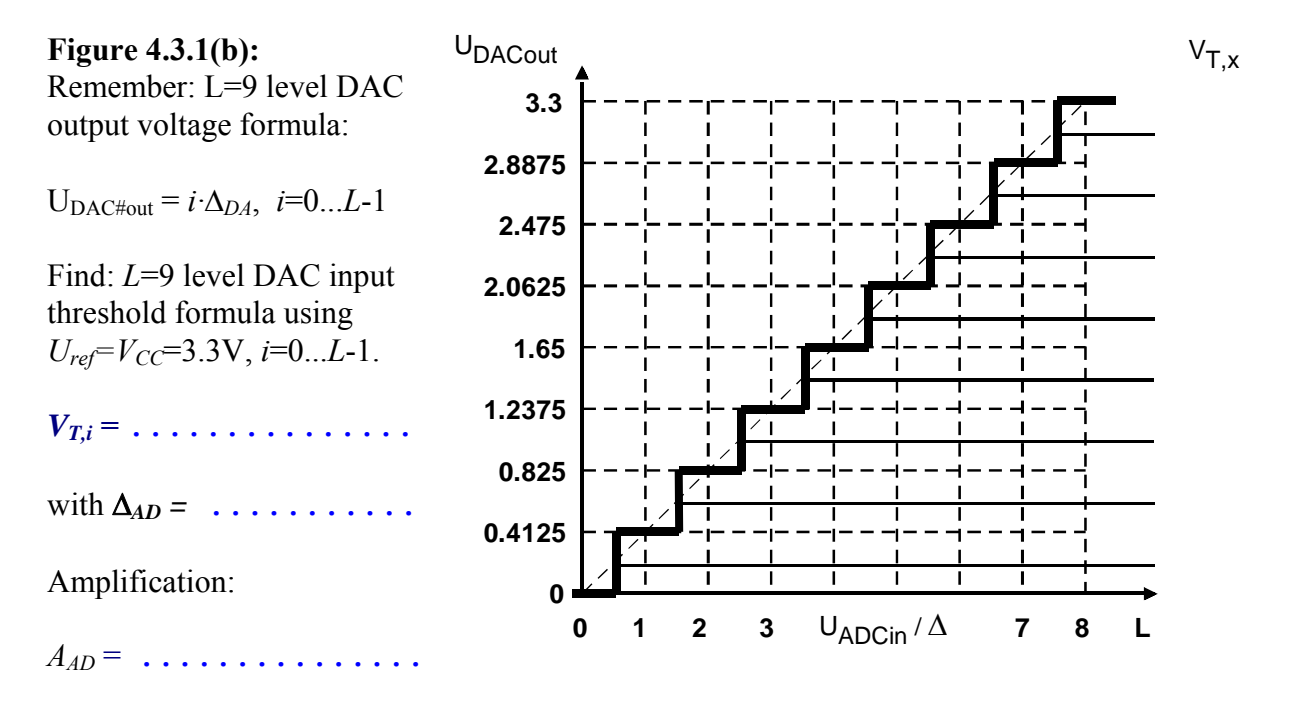

## 4.3.2 Using DAC3out as Voltage Source

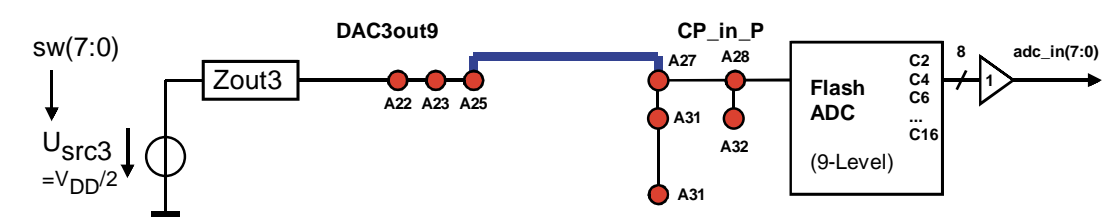

Figure 4.3.2: Using *DAC3out* as Voltage Source

- Set U(*DAC3out*) to V<sub>DD</sub>/2, using for example *sw*(7...0)="00001111", and measure the voltage at test point *A25*. Write U(*DAC3out*) in box "unconnected" in Tab. 4.3.2.
- Connect U(*DAC3out*) to the Flash-ADC's input *CP\_in\_P* (that must not have other connections) by shorting pins *A25* and *A27*. Write U(*DAC3out*) in box "*DAC3out=CP\_in\_P*" of table 4.3.2.

Table 4.3.2: Impact of comparator's input bias currents on output impedance of DAC3.

| DAC3out:    | unconnected | DAC3out=CP_in_P | Difference |
|-------------|-------------|-----------------|------------|
| U(DAC3out): |             |                 |            |

How do you explain the voltage jump when pins A25 and A27 shorted?

.....

#### Read the comparator's outputs to the FPGA.

Declare SIGNAL adc\_din:std\_logic\_vector(7 DownTo 0) and include the statement

adc\_din <= gpio\_1(....);</pre>

Monitor the ADC's output using the green LEDs by modifying (other drivers must be removed!) their driver to

 $\label{eq:constraint} \mbox{ledg(7 DOWNTO 0)} \ \mbox{<= adc_din; -- output to the green diodes}_{\mbox{save: de2_adc_flash.vhd} \rightarrow \ \mbox{de2_adc_flash.sol1.vhd}}$ 

Table 4.3 lists the actual assignments of switches, LEDs and gpio signals.

Measure the voltage *DAC3out* and observe the green diodes. What correlation do you observe between the number of switches sw(7...0) driving logical HIGH state and the number of green LEDs turned on?

| gpio-index i | mode | Usage of signal <i>gpio_1</i> (i) | Other signal | usage of other signal |
|--------------|------|-----------------------------------|--------------|-----------------------|
| 35 : 28      | IN   | adc_din(7:0)                      | adc_din(7:0) | driving ledg(7:0)     |
| 27 : 20      | OUT  | dac3dout9(7:0)                    | sw(17:0)     | driving ledr(17:0)    |
| 19           | OUT  | dac2dout9(7)                      | sw( 7:0)     | driving DACs(7:0)     |
| 18           | -    | always unused                     |              |                       |
| 17           | OUT  | dac2dout9(6)                      |              |                       |
| 16           | -    | always unused                     |              |                       |
| 15 : 10      | OUT  | dac2dout9(5:0)                    |              |                       |
| 9:3          | OUT  | dac1dout256(7:1)                  |              |                       |
| 2            | -    | always unused                     |              |                       |
| 1            | OUT  | dac1dout256(0)                    |              |                       |
| 0            | -    | always unused                     |              |                       |

Table 4.3: Usage of the *gpio\_*#(i) headers, (#=0,1), the ADC's input and the switches *sw*(j).

## 4.3.3 Using the PC's Sound Card as Signal Source

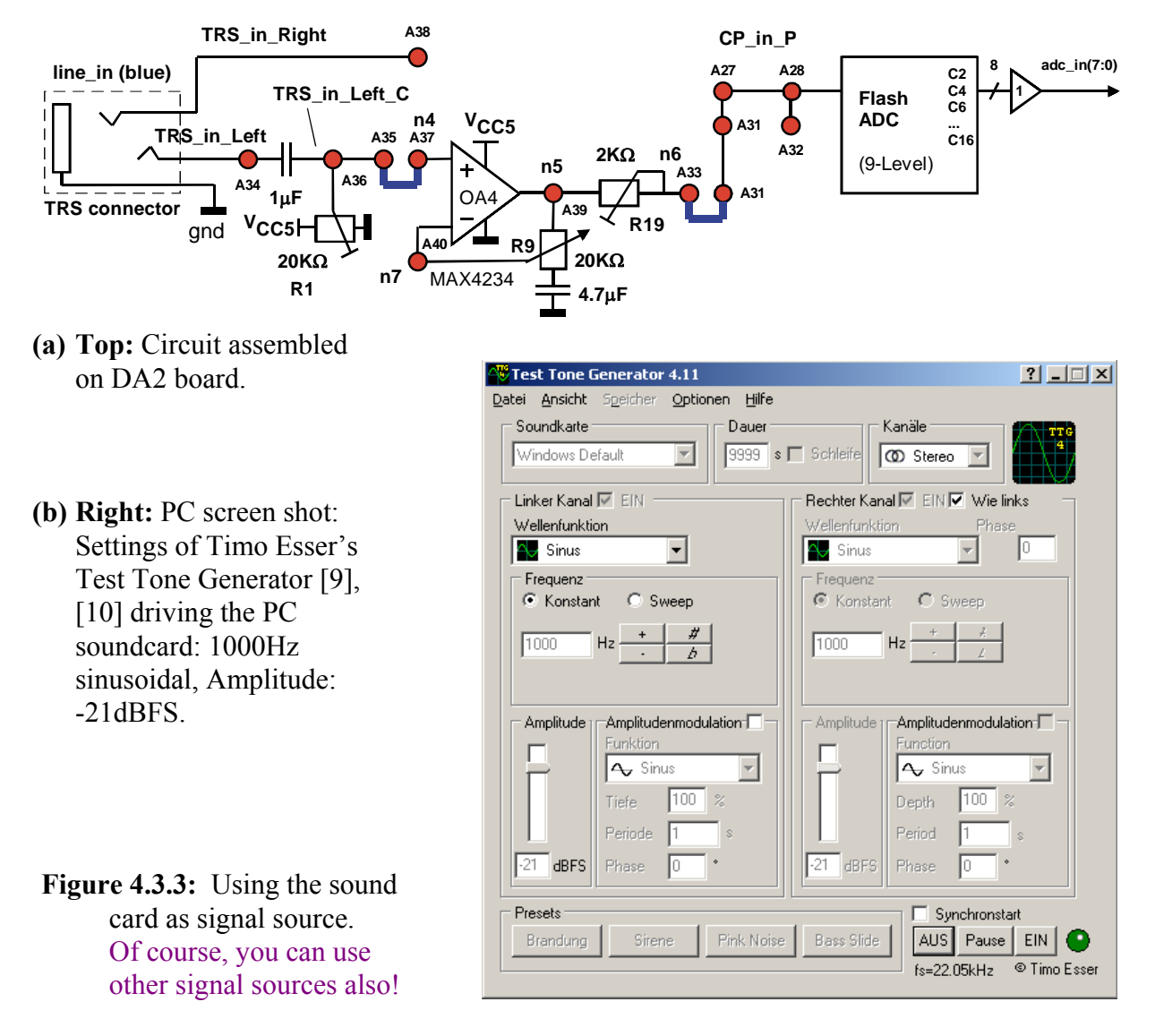

**Goal** of this subchapter is to assemble the circuit in Fig. 4.3.3(a), quantize a sinusoidal test tone with the Flash-ADC and get the upper two curves of Fig. 4.3.4(b) on the oscilloscope.

#### A. Program *DE2* board with VHDL Source Code:

To output the information of the 9-level Flash-DAC immediately via *DAC2* and *DAC3*, replace the code lines

```
_____dac2dout9 <= sw(7 DOWNTO 0); -- input to 9-level DAC 2
_____dac3dout9 <= sw(7 DOWNTO 0); -- input to 9-level DAC 3
with
    dac2dout9 <= adc_din
    dac3dout9 <= adc_din</pre>
```

save: de2\_adc\_flash.vhd  $\rightarrow$  de2\_adc\_flash\_sol2.vhd

into the actual VHDL code, compile with Quartus II and download it into the Cyclone II FPGA on the DE2 board.

Connect CH2 of your oscilloscope with DAC3out (e.g. test point A25). This curves corresponds to the blue staircase line in Fig. 4.3.4(b).

#### B. Circuit Assembly acc. To Fig. 4.3.3(a) on the DA2 daughter board:

Hint: TRS = Tipp-Ring-Sleeve connectors are the ones typically used for speakers.

- 1. Remove jumper A25–A27 to disconnect DAC3out from CP in P.
- 2. Use  $\Omega$ -meter (between test points A33-A39) to adjust R19 to 1 K $\Omega$ .
- 3. Shorten (jumper) test points A31-A33 to drive CP\_in\_P with OpAmp OA4 through R19.
- 4. Shorten (jumper) test points A35-A37 to drive OpAmp OA4's  $IN^+$  with the soundcard.
- 5. Use poti R1 to set  $CP_{in}P$  to a DC bias voltage of  $V_{DD}/2=1,65$ V.
- 6. Drive a sinusoidal signal of ca. 250 mV<sub>pp</sub> to *TRS* in left. (For Test Tone Generation see  $\rightarrow$  C.)
- 7. Connect your oscilloscope's CH1 to CP in P(A27) and CH4 to TRS in Left C(A36).
- 8. Use poti R9 to adjust the amplification of OA4 to a factor 10 or 20dB. (See  $\rightarrow$  D.)

#### **C. Test Tone Generation:**

Prefer available Hardware to generate a test tone. If not available you can use your sound card. Software is free available in the internet, e.g. *Test Tone Generator* [9].

- (a) After a quick installation you will see the window shown in Fig. 4.3.3(b).
- (b) Set the tone duration to 9999s, a sinusoidal 1000Hz tone and some -21dBFS to get a peak-to-peak output amplitude of ca 250 mV<sub>pp</sub>. Click the *ON* button.
- (c) Connect your PC's soundcard output (green) with the DA2 boards TRS line in jack.

#### **D.** With the Oscilloscope:

- I. Oscilloscope: CH1 has 500mV/dev and CH4 has 50mV/dev.
- II. According to point B.7 above CH1 has to show the 10 x amplified signal of CH4.
- III. Use poti R9 to adjust the curves at CH1 and CH4 to the same amplitude.
- IV. U(*CP\_in\_P*) shown at oscillator channel CH1 corresponds to the yellow sinusoidal curve of the screen-shot in Fig. 4.3.4(b).
- V. You should now have the sinusoidal (yellow) and staircase (blue) curves shown in Fig. 4.3.4(b) on your oscilloscope. You may slightly adapt the amplitude of the *Test Tone Generator* to make the 9-level staircase curve as "nice" as shown in the Figure.

If the sinusoidal tone works well, drive on DA2 board *DAC3out* and additionally *DAC2out* via the buffer amplifier *AO2* to *DAC2out\_b* and connect this to *TRS out Left*. Plug a speaker to the *DA2* board's TRS *line\_out* jack. Do you hear the test tone? .....

Disconnect the Test Tone Generator and play some music. Sound quality? .....

8 levels correspond to 3 bits. Our 9 levels correspond to  $ld(9) = ln(9)/ln(2) = \ldots$  bits.

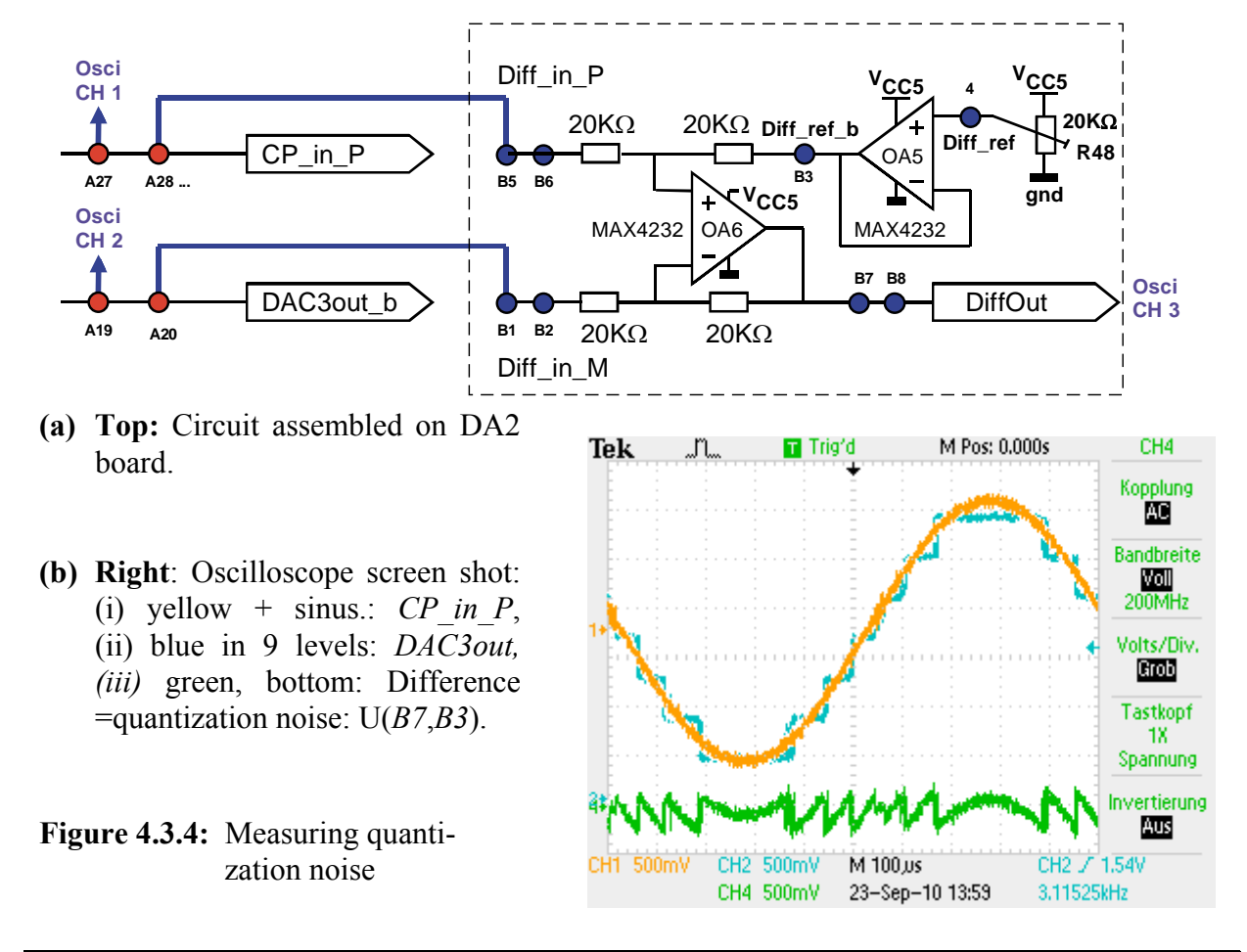

## 4.3.4 Measuring the Quantization Noise

**Goal** of this subchapter is to make the difference (= quantization noise) between sinusoidal input and staircase output curve visible as shown in the bottom (green) curve of Fig. 4.3.4(b).

We should already have the sinusoidal (yellow) and staircase (blue) curves of Fig. 4.3.4(b) on the scope. The last unit untested so far on the *DA2* board is the differential amplifier, which is well known in the literature as so-called *instrumentation amplifier*. It translates a differential input voltage into an output voltage measured versus a user-defined reference :

$$U_q = U(DiffOut) - U(Diff\_ref\_b) = U(Diff\_in\_P) - U(Diff\_in\_M)$$

If available use the math menu of your oscil. to generate x-y. Otherwise do it with hardware:

- Adjust poti R48 such that  $U(Diff\_ref\_b)=V_{DD}/2=1.65V.$
- Connect *CP\_in\_P* to *Diff\_in\_P* and *DAC3out\_b* to *Diff\_in\_M*.
- Display U(*DiffOut*) on the oscilloscope as shown with the bottom (green) curve in Fig. 4.3.4(b).
   Note: To get the 1.65V DC biasing voltage out of the quantization poise measurement you have to a

Note: To get the 1.65V DC biasing voltage out of the quantization noise measurement you have to either use the AC feed-in mode on the scope (see figure) or to measure between points *DiffOut* and *Diff\_ref\_b*.

Assuming a triangular quantization noise voltage  $U_q(t)$  its effective (=rms) value computes to  $\Delta/\sqrt{12}$  with  $\Delta=V_{DD}/8$  in this case. Compute  $U_{q,rms}$  mathematically and measure it:

Mathematically: ..... Measured .....

#### M. Schubert

# 5 Getting Started with Grandchild Board DS2

## 5.1 The DS2 Grandchild-Board Hardware

(a) DS2-Board Schematics: analog system or  $\Delta\Sigma$  modulator, configurable of 1st and 2nd order

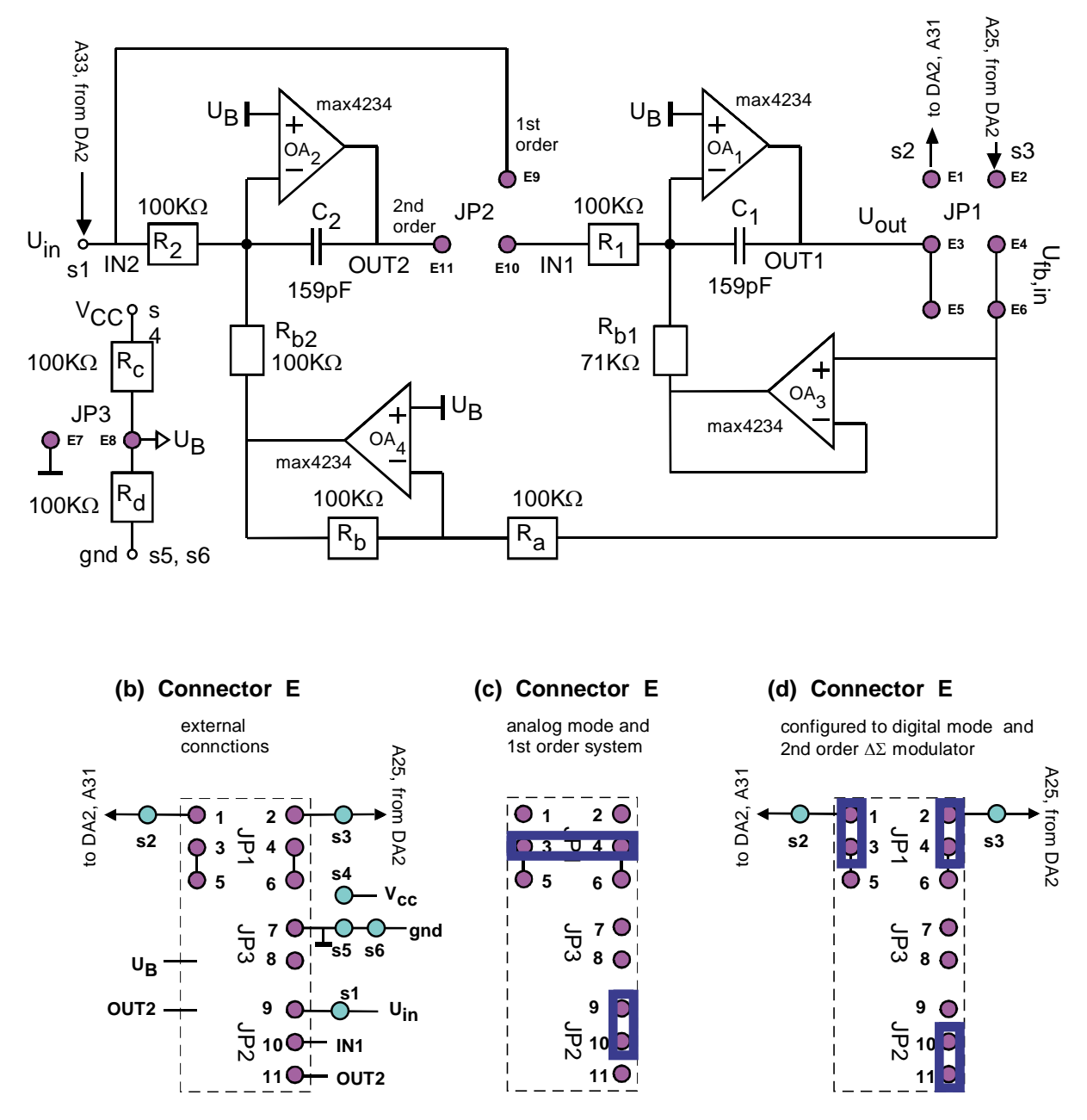

Fig. 5.1.1: (1) DS2-Board Schematics, cutoff frequency is  $f_g$ =10KHz.

The DS2 grandchild board is plugged under the DS2 daughter board in the plug-line near the DA2 board. The upper plug-line is intended for disconnected parking the DS2 board.

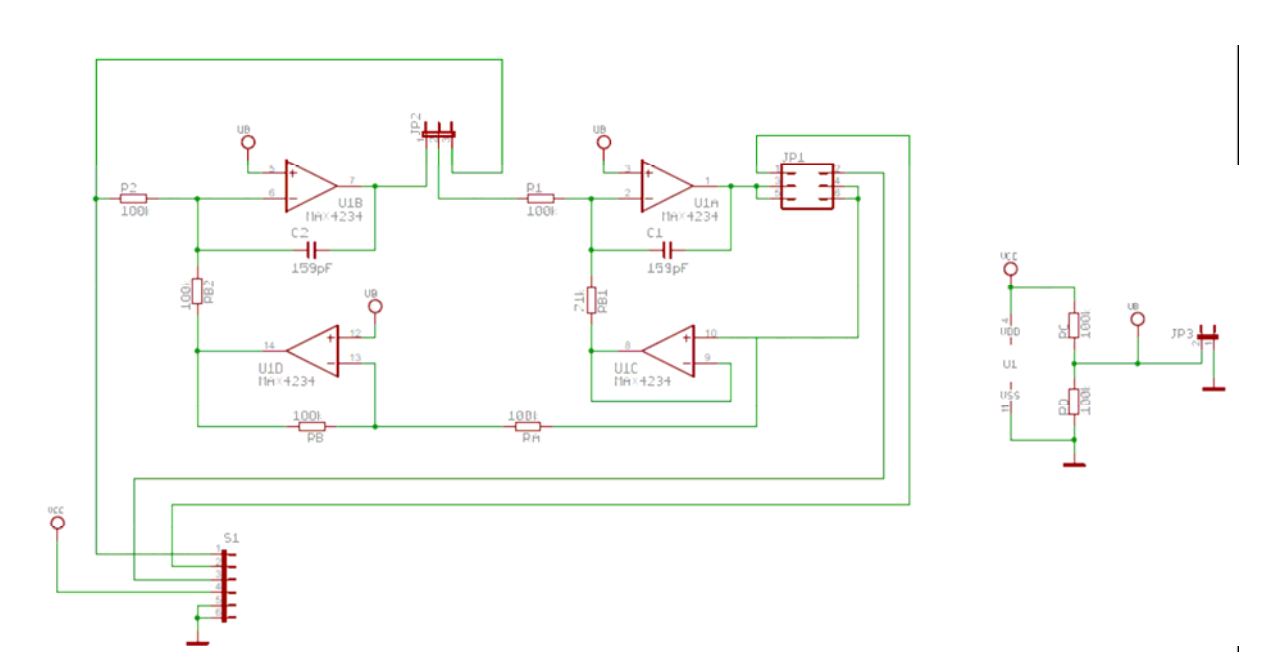

Fig 5.1.2: Eagle schematics

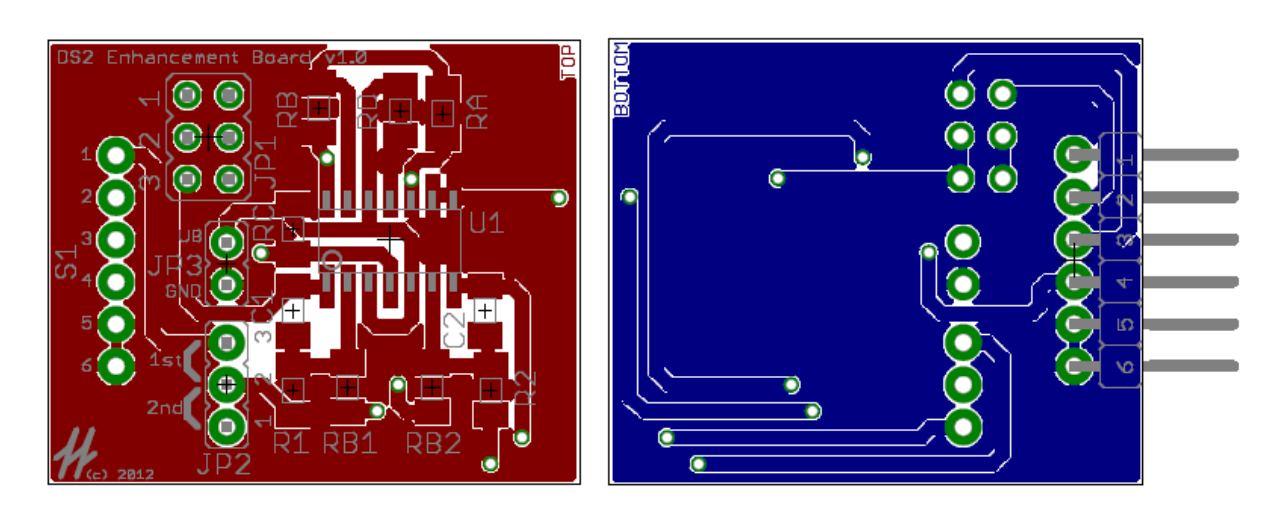

Fig 5.1.3: Eagle Layout: (a) Top view,

(b) Bottom view

## 5.2 Testing the DS2 Analog Board in a Stand-Alone Mode

We now want to operate the DS2 board as stand-alone 1st or 2nd order analog system with lowpass characteristics.

The DS2 board gets its input signal from pin A33 which is wired to E10 of the DS2 board. This connection is sketches as green wire W1 in Fig. 5.3. Wires W2 and W3 remain disconnected in this subsection.

Connect pins E3-E4 with a jumper, but do not connect them to E1 and E2 to avoid driving into the DA2 board. ( $\rightarrow$  The green wire *W1* in Fig. 5.3 is connected, but wires *W2* and *W3* are removed!) A 1<sup>st</sup> order system is obtained by connecting E10-E9, and a 2<sup>nd</sup> order system is obtained by connecting E10-E9.

- Sketch in Fg. 5.1.1(c) the settings of the jumpers to obtain a 1<sup>st</sup> order analog system.
- Realize these settings with jumpers on the DS2 board.
- We want to feed a 2V<sub>pp</sub> sinusoidal Signal into the DS2 board's U<sub>in</sub>. To do so, we feed 200mV<sub>pp</sub> into the DA2-board's Pin A34 or TRS connector, bridge A35-A37 and adjust poti R9 such, that OA<sub>4</sub> delivers an amplification of 10. → Measure 2V<sub>pp</sub> at A33.
- Cutoff frequency of this analog lowpass is 10KHz. Measure the output signal at pin E5 or E6 for  $f_{in} = 1$ KHz, 10KHz and 100KHz. What amplifications do you observe?

 $1^{st}$  order: 1KHz: A = . . . . dB, 10kHz: A = . . . . dB, 100kHz: A = . . . . dB,

• Modify a single Jumper such, that we have a  $2^{nd}$  order analog system. Feed  $U_{in}$  as detailed above and measure amplifications at pin E5 or E6:

 $2^{nd}$  order: 1KHz: A = .... dB, 10kHz: A = .... dB, 100kHz: A = .... dB,

## 5.3 Testing the DS2 Board with Connections Via the DA2 Board

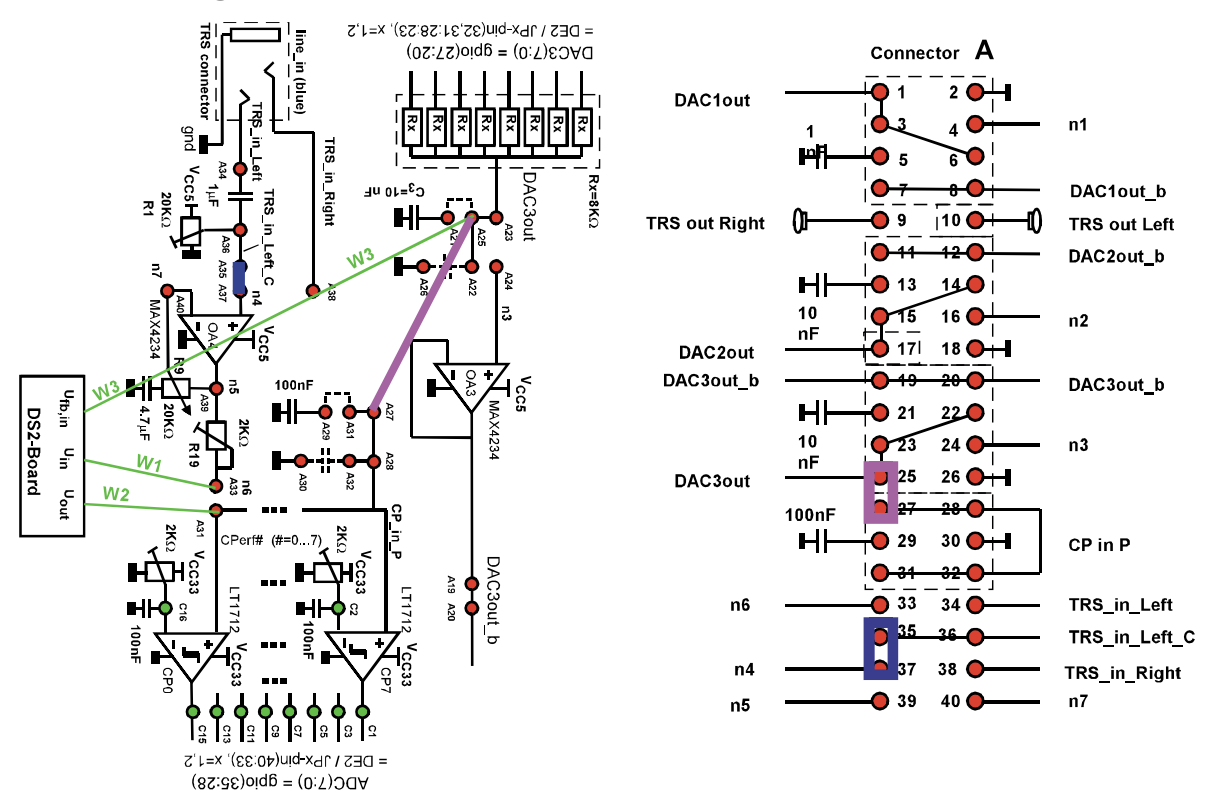

Fig. 5.3: Schematics and jumper situation

Remove jumper E3-E4. Replace it by jumper A25-A27 on the DA2 board. (In this mode output amplifier OA<sub>1</sub> of the DS2 board simply overrides the 1K $\Omega$ -output impedance of *DAC3*, as we cannot disconnect *DAC3*.)

• Sketch in Fg. 5.1.1(d) how to obtain an analog  $2^{nd}$  order system with  $U_{out}$  and  $U_{fb,in}$  of the DS2 board connected with jumper A25-A27 on DA2 board.

Realize these jumper settings:

- To connect the wire W2 to  $U_{out}$  of DS2 board set jumper E1-E3 on the DS2 board.
- To connect the wire W3 to  $U_{fb,in}$  of DS2 board set jumper E2-E4 on the DS2 board.
- To connect the DS2 board's  $U_{out}$  with its  $U_{fb,in}$  set jumper A25-A27 on the DA2 board.

Experimental verification: We should get the same results as in the subchapter before:

- Feed a  $300 \text{mV}_{pp}$ -Signal into the DS2 board's  $U_{in}$  (via TRS or Pin A34), bridge A35-A37 and adjust poti R9 such, that OA4 delivers an amplification of 10 obtaining  $3V_{pp}$  at A33.
- Close the systems output via a jumper A25-A27. Sketch this situation in Fig. 5.2.
- Cutoff frequency is 10KHz. Measure the output signal at pin A31 for  $f_{in} = 1$ KHz, 10KHz and 100KHz. What amplifications do you observe?

```
1^{st} order: 1KHz: A = . . . . dB, 10kHz: A = . . . . dB, 100kHz: A = . . . . dB, 2<sup>nd</sup> order: 1KHz: A = . . . . dB, 10kHz: A = . . . . dB, 10kHz: A = . . . . dB.
```

## 6 $\Delta\Sigma$ A/D- and D/A-Conversion (ADAC)

## 6.1 ADAC System Overview

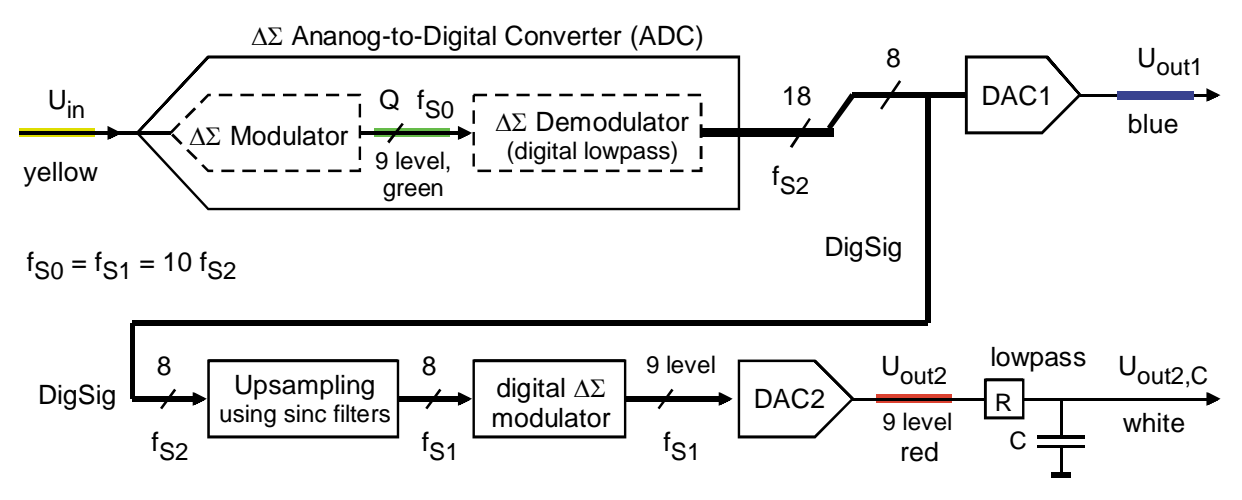

**Fig 6.1:** The complete system: A  $\Delta\Sigma$ -ADC feed two DACs: *DAC1* and *DAC2*.

The complete system under consideration is illustrated in Fig. 6.1 and 6.2. Input  $U_{in}$  (yellow) is fed to a  $\Delta\Sigma$  ADC consisting of modulator and demodulator. It delivers signal *DigSig*, which is translated directly to  $U_{out1}$  (blue) by the 256-level R2R-DAC named *DAC1*, and indirectly to  $U_{out2}$  (red) by the 9-level DAC named *DAC2*, and after smoothing to  $U_{out2,C}$  (white).

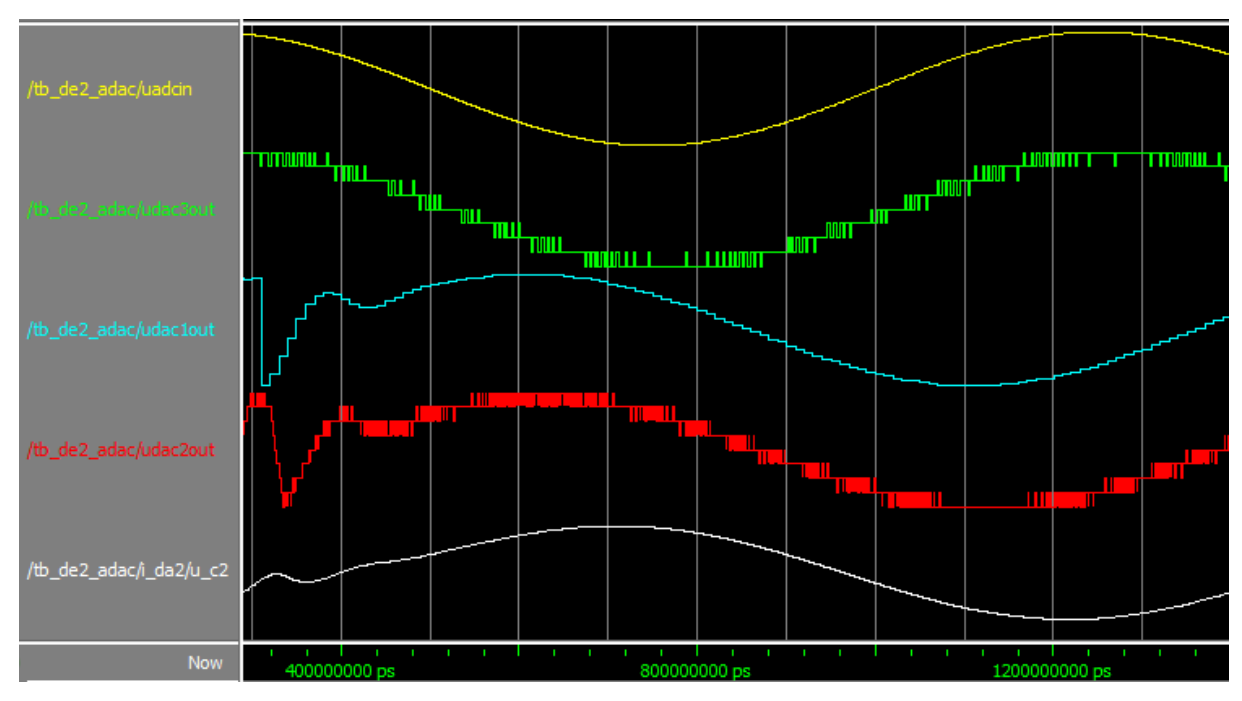

## 6.2 Simulation Using ModelSim

Fig 6.2: Complete system simulated with ModelSim.

For the following simulation and synthesis load and unzip file *ADAC\_StudentVersion.zip* [11]. Within the ADAC project folder got to directory

adac\_StudentVersion/ModelSim/testbenches/tb\_de2\_adac/

where you find the files

```
tb_de2_adac.vhd% VHDL testbenchwave.do% defines the graphical output of ModelSimwork.do% compiles all files for the studentswork_demo.do% demo result with precompiled binary files
```

Start the ModelSim simulator, use Files  $\rightarrow$  Change Directory to navigate into directory tb\_de2\_adac. After executing Files  $\rightarrow$  Quit here you can navigate more easily to this directory using Files  $\rightarrow$  recent directories. Within directory tb\_de2\_adac type the command

> do work\_demo.do

into the transfer window. The do-command will process the commands within file work\_demo.do which uses the graphics command file wave.do and the predefined binary files in library adac\_bin\_demo, found together with testbenches in the directory tree. You should get the graphics result shown in Fig. 6.2.

The DS2 board contains the analog  $\Delta\Sigma$  integrator.

#### **Questions:**

 $\Delta\Sigma$  converters are said to be accurate but slow, slow because of the big modulator's delay. This statement is both true and wrong. Argue with Fig. 6.2!

#### For students learning digital filter construction:

To get the system compiled without any logic within the digital filters type the command

> do work.do

You will now find a newly created library adac\_bin, found next to library adac\_bin\_demo. The compiler should process all files correctly, but due to some empty architectures the output curves will be zero until you have created the correct architectures for the digital *sinc*-and low-pass filters in directory adac\_StudentVersion/VHDL/architectures.

## 6.3 Building the $\Delta\Sigma$ A/D and D/A Converters

## 6.3.1 Goals of $\Delta\Sigma$ Modulation

A delta-sigma ( $\Delta\Sigma$ ) system consists of a modulator / demodulator combination.

Modulator: The modulator translates signal resolution to speed (expressed as oversampling). In this example we will use a 9-lvevel quantizer, corresponding to an effective number of bits ENOB = Id(9) = 3,17, so that  $2^{ENOB} = 9$ . The logarithm dualis can be computed as ld(x) = ln(x)/ln(2).

Demodulator: The demodulating lowpass re-translates speed to resolution. For DC applications simple averaging was enough. If we want to average busy signals a lowpass delivers constant amplification for all baseband frequencies.

D/A Converter: The most important modulator type particularly for  $\Delta\Sigma$  DACs is the 1-bit resolution type (i.e. 2 levels only). This is because loads can be driven with theoretically 100% energy efficiency this way, as few power is lost in the switches: Either there is no current through or no voltage across them. So we can drive a headphone with a fast  $\Delta\Sigma$  modulated bitstream with near 100% energy efficiency, or drive a high-power speaker while output transistors do not become hot. The demodulating lowpasses in these examples are the physical masses of the speakers.

A/D Converter: A further important goal of oversampling ADCs is the avoidance of analog anti-aliasing filters. The unavoidable filtering power is shifted into the digital domain, as it is performed by the demodulating lowpass. When we have oversampling to avoid anti-aliasing filtering, then we can also exploit the additional power of  $\Delta\Sigma$  modulation.

## 6.3.2 Principles of $\Delta\Sigma$ Modulation

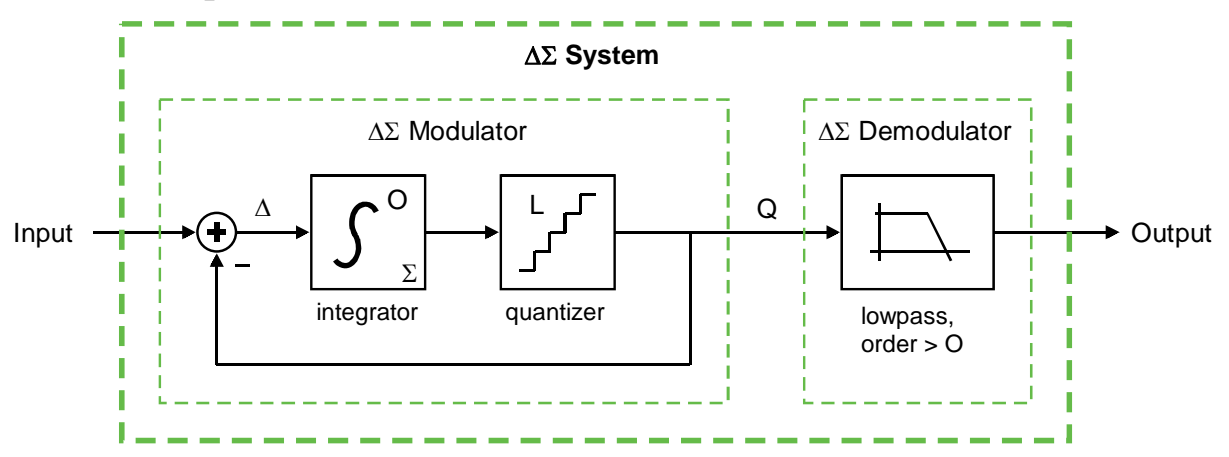

Fig 6.3.2: Principle of  $\Delta\Sigma$  Modulation: An O<sup>th</sup> order integrator and a quantizer within a loop

Fig. 6.3.2 illustrates the basic principle of  $\Delta\Sigma$  modulation: A loop of an O<sup>th</sup> order integrator followed by a *L* - level quantizer. On the one hand, the quantizer makes the signal less accurate, on the other hand, the accuracy is preserved as average of the faster clocked loop. Consequently, demodulation is forming the average of the quantized data stream Q. This averaging within baseband frequencies is performed by the lowpass.

As illustrated in Fig. 6.3.2 the "delta" ( $\Delta$ ) is the difference between input signal and quantized output signal Q. The integrator, symbolized by the Greek letter "sigma" ( $\Sigma$ ), sums all deviations between input signal and Q while the loop seeks to minimize this sum.

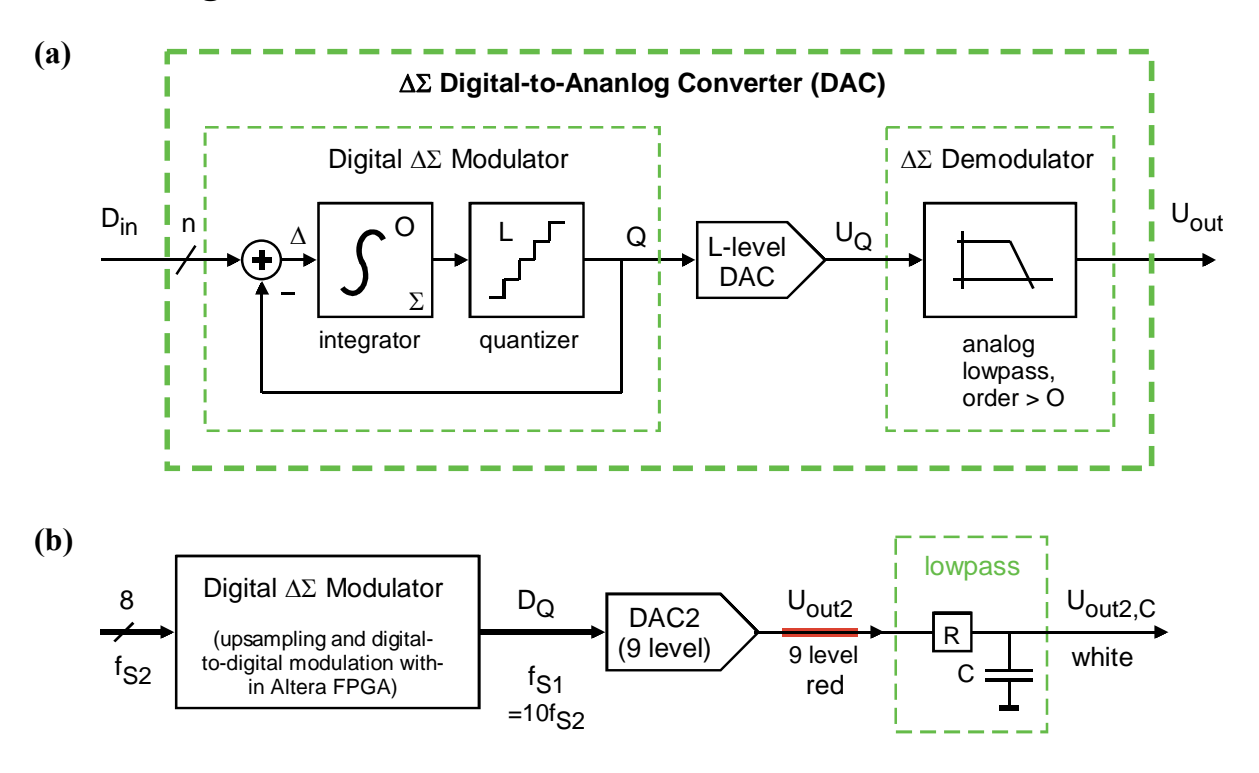

## 6.3.3 Using $\Delta\Sigma$ Modulation for D/A Conversion

Fig 6.3.3: (a) Using  $\Delta\Sigma$  Modulation for D/A Conversion. (b) Realization in this lab.

Fig 6.3.3 illustrates the principle of using an  $\Delta\Sigma$  modulator for D/A conversion. We have a completely digital modulator with digital input  $D_{in}$  and digital output  $D_Q$ . The quantizer can be realized by simply omitting some of the lower significant bits, in the extreme situation  $D_Q$  is one bit only. To compensate for the loss of lower significant bits we have an increased clock output speed  $f_{SI} = K_I f_{S2}$ . The DAC is required to translate the output signal from digital to analog domain.

In this lab we have  $K_1 = 10$  (consequently  $f_{S1} = 10 \cdot f_{S2}$ ).

In this lab DAC2 of the DA2 board is fed with an 8-bit / 9-level thermometric code. Its possible states are "00000000", "00000001", "00000011", "00000111", "00001111", "00011111", "01111111", "1111111". The output levels are shown as red curves in Figs. 6.2 and 6.4.

In this lab the Digital-to-digital (D/D) modulator has a  $1^{st}$  order integrator. Consequently, the demodulator would require at least  $2^{nd}$  order lowpass to exploit possible signal-to-noise ratio (SNR). Here we yielded optically acceptable results with a simulated  $1^{st}$  order RC lowpass, shown as white curve in Fig. 6.2.

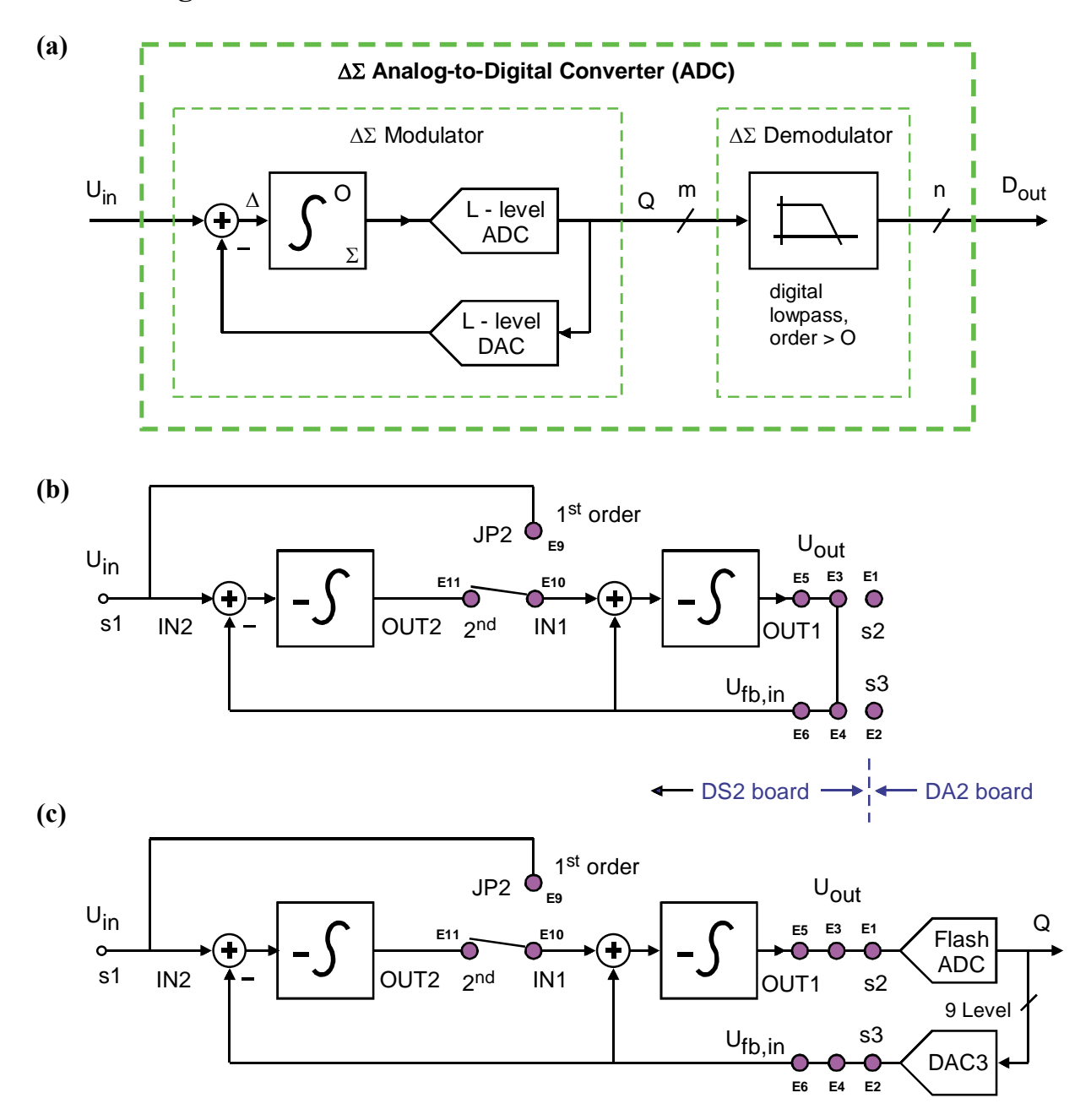

#### 6.3.4 Using $\Delta\Sigma$ Modulation for A/D Conversion

**Fig 6.3.4-1: (a)** Principle of using  $\Delta\Sigma$  Modulation for A/D Conversion. (b) Analog integrator loop of DS2 board. (c) Incorporation of ADC and DAC makes analog loop to  $\Delta\Sigma$  modulator.

To build a  $\Delta\Sigma$  modulator for A/D conversion we use an analog integrator of O<sup>th</sup> order and an ADC as quantizer that translates  $U_{out}$  of the analog integrator to the quantized digital output Q of the modulator. As the difference  $\Delta$  has to be computed in the analog domain, a DAC is required to re-translate the digital output Q to the analog feedback signal  $U_{fb,in}$ .

In this lab we use according to Figs. 6.3.4-1 (a) and (b) a jumper on pins E9, E10, E11 to switch the order of the integrator and consequently the order of the modulator between O=1 and O=2.

M. Schubert

Fig. 6.3.4-1(b) illustrates the integrator system operating as analog lowpass of 1<sup>st</sup> or 2<sup>nd</sup> order.

In Fig. 6.3.4-1(c) we incorporate the Flash-ADC of the DA2 board as quantizer into the loop.

- The DS2-board's output voltage  $U_{out}$  is connected to DA2-baord's Flash-ADC input  $CP\_in\_p$  by wire W2 in Fig. 6.3.4-2. Confirm that jumper E1-E3 on DS2 board is set according to Fig. 5.1.1(d).
- The DS2-board's analog input voltage  $U_{fb,in}$  is connected to DA2-baord's DAC3 output by wire *W3* in Fig. 6.3.4-2. Confirm that jumper E2-E4 on DS2 board is set according to Fig. 5.1.1(d).
- Plot the jumper situation on DA2 board in Fig. 6.3.4-2. (Remind that the analog input signal must proceed from *TRS\_in\_Left* to A33 with amplification of 10.)

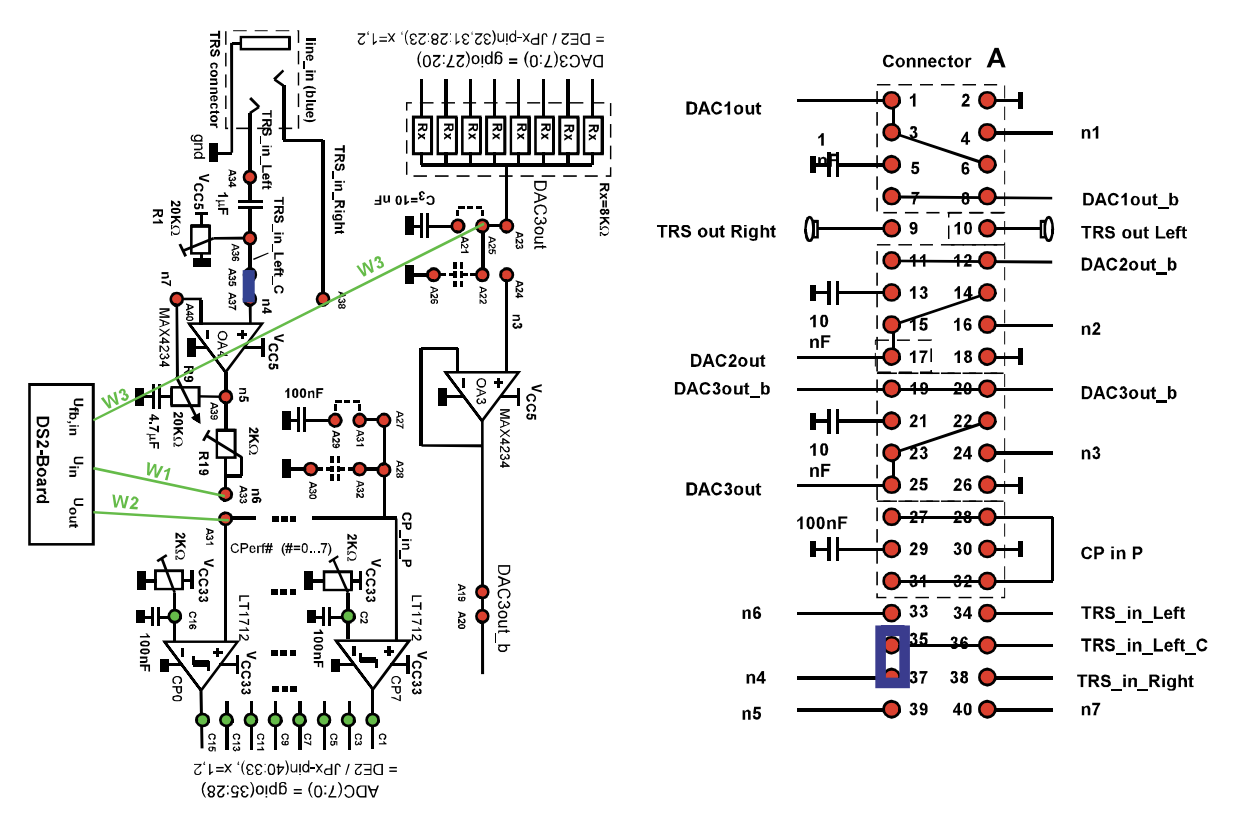

Fig 6.3.4-2: Schematics and jumper situation

#### **Control-Loop Point of View**

Note that the  $\Delta\Sigma$  ADC operates a DAC as feedback branch. According to control loop theory

$$STF = \frac{A}{1+kA} \xrightarrow{|kA| \to \infty} k^{-1}, \qquad NTF = \frac{1}{1+kA} \xrightarrow{|kA| \to \infty} 0$$

with forward network A being integrator and quantizer here, and feedback network k being the DAC. While the accuracy of the forward network is less important ( $\rightarrow$  cheap ADC!) as long as loop amplification |kA| is high, the total loop acts as inverse DAC, which is critical for accuracy. The NTF shows that average quantization noise suppression is of O<sup>th</sup> order.

## 6.4 Hardware Test Using Quartus II 8.1

Remove jumper A25-A27 so that there is only a jumper A35-A37 on the DE2 board while the  $\Delta\Sigma$  modulator on the DS2 board is connected by the respective jumpers. Start Quartus II 8.1 and use File  $\rightarrow$  Open Project  $\rightarrow$  to open project file

#### adac\_StudentVersion/QuartusII81/tb\_de2\_adac/de2\_adac.qpf

Alternatively you can double-click left on this file. Make sure that the DE2 board is **on**, the switch left to the 7-segment displays is set to **RUN**, the USB bus is connected to your computer and the hardware driver of the **Programmer** is **USB-Blaster**.

#### $Then \ select: \ \texttt{Tool} \ \rightarrow \ \texttt{Programmer} \ \rightarrow \ \texttt{Add} \ \texttt{File...} \ \rightarrow \ \texttt{de2}\_\texttt{adac}\_\texttt{demo.sof}$

Make sure that only flag **Program/Configure** is set and click **start**. Now you should obtain the results illustrated below.

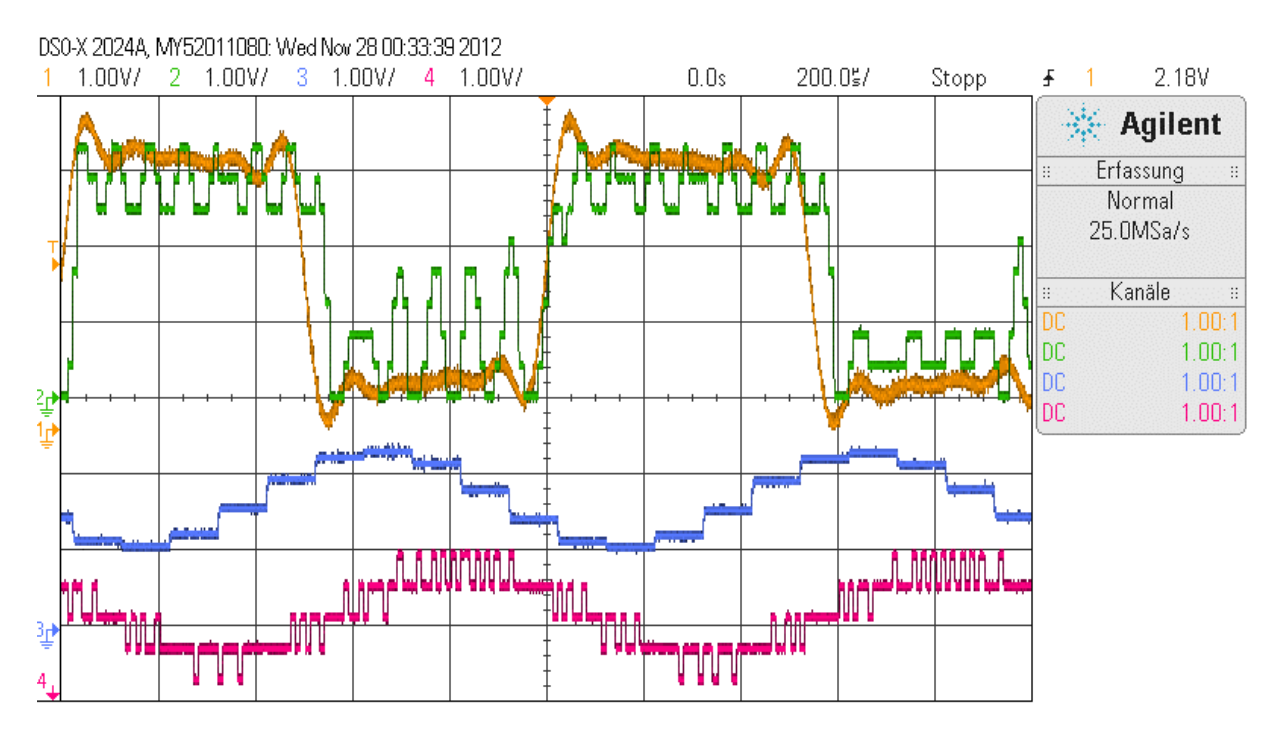

Fig 6.4: Oscillogram:  $U_{in}$  (yellow) and  $Q=U_{fb,in}$  (green) of DS2 board,  $U_{out1}$  (blue),  $U_{out2}$  (red).

Feed a sinusoidal 1KHz signal with amplitude of  $200mV_{pp}$  to **TRS\_in\_Left** (**pin A34**) of DA2 board and measure the 10 x amplified  $2V_{pp}$  signal at pin A33. If necessary trim DA2board's poti **R1** such, that the wave is sinusoidal at pin A33. Then change the from a sinusoidal to a rectangular signal to obtain the oscillogram shown above in Fig. 6.4.

The curves seen in the oscillogram in Fig. 6.4 are:

- CH1: Top yellow smooth curve:  $U_{in}$  to DS2 board, measured at pin DA2\_A33 = DS2\_s1, the rectangular curve got oscillations from DA2-board OpAmp OA<sub>4</sub>.
- CH2: Top green 9-level curve =  $\Delta\Sigma$  modulator's output Q from flash-ADC, measured as output of DAC3 (pin DA2\_A25) = input  $U_{fb,in}$  of DS2 board.

- CH3: Blue: Output of R2R-DAC named *DACl* (pin DA2\_A1), 256-level, being the visualization of  $\Delta\Sigma$  -ADC output *DigSig*. The time delay of 65 cycles of sampling clock  $f_{S2}$  is due to the  $\Delta\Sigma$  -demodulator (=lowpass).
- CH4: Lower red 9-level curve: Output  $U_{out2}$  of  $\Delta\Sigma$  DAC named DAC2 (pin DA2\_A17). Input was the ADC's output *DigSig* (blue). The time delay compared to CH3 is due to the interpolation sinc<sup>4</sup> filter.

#### Use of Switches sw(17 DOWNTO 0):

- Switches sw(2:0) set the sampling frequency of the system according to  $f_{s0}=f_{s1}=10$ ;  $f_{s2}=10^{sw(2:0)}$ . A good setting is  $sw(2:0)=101_2=5_{10}$ . Then  $f_{s0}=f_{s1}=10^5$ Hz= 100KHz and  $f_{s2}=10$ KHz allowing to display sound up to  $f_{s2}/2 = 5$ KHz. Lower clock rates are problematic because sound is limited to  $\frac{1}{2} \cdot f_{s2}=500$ Hz; for higher sampling rates the analog boards have problems to follow, because then  $f_{s0}=f_{s1} \ge 1$ MHz.
- Switches *sw(17:16)* set the number of levels of the Flash-ADC according to L = 2<sup>sw(17:16)</sup>+1. Consequently, *sw(17:16)*="11" → L=9, "10" → L=5, "01" → L=3, "00" → L=2. While the Flash-ADC always delivers 9 levels, they are reduced by logic. In Figs. 6.2 and 6.4 we have L=9 levels.
- Switches *sw*(*15*:*12*) are meaningless here.

#### **Questions:**

Observe Fig. 6.4. Is the modulator again fast (green following yellow curve)? ....yes...

Observe  $U_{out1}$  (DAC1out, blue). Ho swallowed the rectangular edges of  $U_{in}$  (yellow)?

Observe from Fig. 6.4 if the modulator is operated at  $1^{st}$  or  $2^{nd}$  order. To do so keep in mind, that a  $1^{st}$  order modulator will never do jumps over 2  $\Delta$ 's with out significant changes jumps on the input signal.

**Students with the job of digital filter construction** can now begin to fill the digital filters in directory adac\_studentVersion/VHDL/architectures with logic until they obtain the same results. More detailed information about the total system is given in [12].

## 7 Conclusions

The reader learns how to start the *Terasic / Altera DE2* board and to program its *Altera Cyclone II* FPGA with *VHDL* using the *Quartus II* software. Some basic functions like reading out switches and controlling LEDs are introduced before learning how to read from and write to the board's general-purpose input/output (*GPIO*) expansion headers.

The GPIO expansion headers are the used to connect the school's DA2 daughter board and control its circuit blocks, namely three DACs, a 9-level flash-ADC and an instrumentation amplifier.

The DA2 daughter board connects the DS2 grandchild board containing the analog part of a  $\Delta\Sigma$  A/D Converter.

At the end all the components mentioned above are simulated using ModelSim and then realized in hardware using Quartus II 8.1 software, the Terasic/Altera DE2 board and the self-made daughter boards DA2 and DS2.

## 8 References

- [1] Available: http://www.terasic.com
- [2] Available: http://www.altera.com
- [3] Available: http://www.4shared-china.com/web/preview/pdf/WDmiLTCx, Sep. 2014
- [4] http://users.ece.gatech.edu/~hamblen/DE2/DE2\_Schematic.pdf
- [5] Available at HSR: K:\SB\Hardware\Altera\DE2\DE2-CD\
- [6] Available: http://www.altera.com/literature
- [7] https://hps.hs-regensburg.de/~scm39115/homepage/education/courses/ada/ada.htm
- [8] https://hps.hs-regensburg.de/~scm39115/homepage/education/courses/sc/sc.htm, User="student", Password="studaccept".
- [9] HSR: k:\Sb\Software\Measurement&Test\TestToneGenerator (license for private use!)
- [10] Timo Esser, Test Tone generator, available: <u>http://kostenlose.rbytes.net/test-tone-generator\_download/</u>
- [11] Available: <u>https://hps.hs-regensburg.de/scm39115/homepage/education/courses/red/red.htm</u>, User="student", Password="studaccept".
- [12] ADAC Project Reference Manual [11]  $\rightarrow$  ADAC\_Project\_Reference\_Manual.pdf.